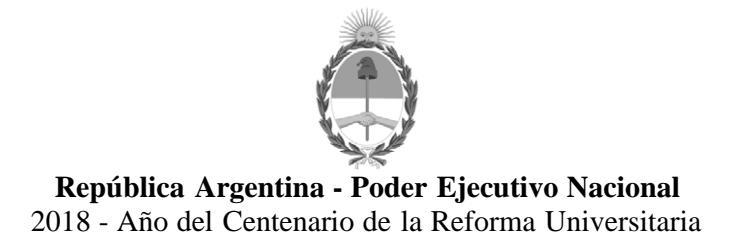

Circular

Número:

**Referencia:** DI-2018-405-APN-DNRNPA#MJ / CIRCULAR D.R. N°73

CIRCULAR D.R. Nº 73

SRES. ENCARGADOS DE LOS

#### **REGISTROS SECCIONALES DE LA**

#### **PROPIEDAD DEL AUTOMOTOR**

Y CON COMPETENCIA EXCLUSIVA

#### **EN MOTOVEHICULOS**

Me dirijo a Uds. en el marco del Convenio de Complementación de Servicios suscripto entre el Ministerio de Justicia y Derechos Humanos de la Nación y la provincia de Chaco con fecha 7 de marzo de 2018.

Por conducto de la Disposición D.N. Nº 405/2018 entara en vigencia a partir del 22 de octubre del corriente año el referido Convenio en todos los Registros Seccionales del país, que conforme a sus respectivas legislaciones jurisdiccionales se encontraren obligados a percibir.

En tal sentido, se adjunta formando parte de la presente los Instructivos de procedimiemto al cual se ajustarán los Señores Encargados e Interventores. Anexos I - Resolución General N°1951/2018, Anexo II - Resolución General N° 1953 y, Anexo III - Manual de gestión Sistema Unificado (Sucerp) de percepción del Impuesto de Sellos.

#### **PROVINCIAS DE CHACO**

#### **BUENOS AIRES Y CAPITAL FEDERAL**

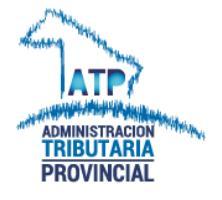

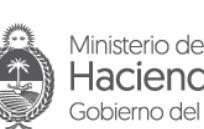

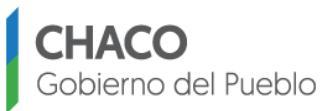

## **RESOLUCIÓN GENERAL N° 1951**

#### VISTO:

El Convenio de Complementación de Servicios entre el Ministerio de Justicia, Seguridad y Derechos Humanos de la Nación y el Acuerdo Complementario con la Asociación de Concesionarios de Automotores de la República Argentina - ACARA, ambos con el Gobierno de la Provincia del Chaco y de fecha 07 de marzo de 2018, y;

### CONSIDERANDO:

Que mediante el Convenio mencionado, se establece que los Encargados de los Registros Seccionales de la Propiedad del Automotor de todo el país, vinculados con la Dirección Nacional de Registros de la Propiedad del Automotor y de Créditos Prendarios, deberán actuar como Agentes de Percepción del Impuesto de Sellos, en la medida que se encuentren encuadrados en lo dispuesto por los artículo 23° y 160° del Código Tributario Provincial.- Ley N° 83 – F – t.v.;

Que, según el acuerdo complementario con la Asociación de Concesionarios de Automotores de la República Argentina – ACARA, como ente cooperador, deberá colocar a disposición de los Registros Seccionales, los sistemas para la liquidación del impuesto de sellos;

Que, en virtud de lo dispuesto en párrafo anterior, resulta necesario aprobar un instructivo en relación a la operatoria de liquidación, depósito, rendición y control de gestión del Impuesto de Sellos que deberán considerar los Encargados de los Registros Seccionales de la Propiedad del Automotor de todo el país, al actuar como Agentes de Recaudación del Impuesto citado;

Que han tomado la intervención que les compete las Direcciones de Recaudación Tributaria e Informática, y sus dependencias;

Que la Administración Tributaria Provincial se halla debidamente autorizada, conforme a las facultades que le confieren el Código Tributario Provincial Ley 83- F y su Ley Orgánica Nº 55-F y Ley Nº 1289-A;

Por ello:

### LA ADMINISTRACION TRIBUTARIA DE LA PROVINCIA DEL CHACO

#### **RESUELVE:**

**Artículo 1º:** Apruébase la implementación del "Sistema unificado de cálculo, emisión y recaudación de Patentes"(SUCERP) para la operatoria de liquidación, retención y depósito del Impuesto de Sellos en lo referente a actos, contratos y operaciones celebrados a título oneroso que se perfeccionen, instrumenten, acrediten o se registren ante los Registros Seccionales de la Propiedad del Automotor.

**Artículo 2°:** Designar como agentes de recaudación del Impuesto de Sellos, de conformidad a lo prescripto en el Código Tributario Provincial -Ley Nº 83 - F - t.v.-, a los Registros Seccionales de la Propiedad del Automotor de todo el país, regidos por las normas dictadas por la Dirección Nacional de Registros de la Propiedad del Automotor y de Créditos Prendarios dependiente del Ministerio de Justicia, Seguridad y Derechos

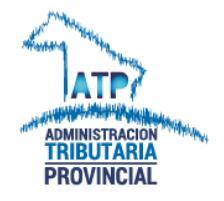

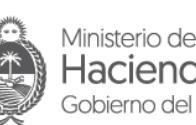

Hacienda y Finanzas Públicas Gobierno del Pueblo del Chaco

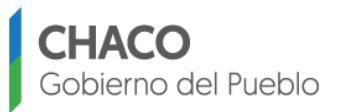

## //-2- Continuación de la Resolución General № <u>1951</u>

Humanos de la Nación, conforme al procedimiento indicado en el convenio suscripto entre el Ministerio citado y la Administración Tributaria de la Provincia del Chaco.

**Artículo 3º:** Apruébense, el instructivo que integra la presente como ANEXO I, para la determinación del alcance del Impuesto de Sellos en los actos, contratos y operaciones celebrados a título oneroso que se perfeccionen, instrumenten, acrediten o se registren ante los Registros Seccionales de la Propiedad del Automotor, de acuerdo a las normas legales que regulan la materia en cuestión y la MINUTA Formulario AT Nº 3160 – para aquellos casos excepcionales (declara estar exento, empresa con promoción industrial, otros) cuyo modelo figura en el ANEXO II a la presente.

**Artículo 4º:** Establécese que los encargados de Registros Seccionales de todo el país, al actuar como agentes de percepción, de conformidad con lo dispuesto en el Convenio de Complementación de Servicios, suscripto entre la Dirección Nacional de los Registros Nacionales de la Propiedad del Automotor y de Créditos Prendarios y la Administración Tributaria Provincial, deberán, para las operaciones efectuadas desde el 01 de octubre del 2018 ,con el nuevo Sistema SUCERP , cumplimentar las disposiciones citadas y con los instructivos y protocolos de interacción implementados en el marco de dicho convenio que se definen en el ANEXO I a la presente resolución.

**Artículo 5º:** El ente cooperador, la Asociación de Concesionarios de Automotores de la República Argentina - ACARA, en carácter de ente cooperador, según Acuerdo Complementario con la Provincia del Chaco realizado el día 07 de marzo del 2018, pondrá a disposición de los Registros Seccionales, a través del sistema de interconexión 'on line', la base de datos conformada por los titulares dominiales, valuación y sistema de cálculo para liquidar el impuesto de sellos.

**Artículo 6º:** El ente cooperador mencionado en el artículo anterior colectará todos los fondos que por la percepción del impuesto de sellos perciban los encargados de los Registros Seccionales, efectuará la presentación de la rendición de los mismos correspondiente a dos semanas conjuntas y el respectivo depósito hasta el tercer día hábil de la semana siguiente. Los montos deberán ser depositados a la cuenta que la Administración Tributaria informará.

**Artículo 7º:** El incumplimiento de las obligaciones previstas en la presente resolución hará pasible a los agentes de recaudación de las responsabilidades y sanciones establecidas en el Código Tributario Provincial - Ley Nº 83 – F – t.v.-

**Artículo 8º**: Los agentes de recaudación deberán conservar, por el término de la prescripción, y presentar a requerimiento de la Administración Tributaria Provincial, todos los elementos y documentos que de algún modo se refieran a las operaciones o situaciones que constituyan hechos imponibles o sirvan como comprobantes de veracidad de los datos consignados en las declaraciones juradas.

Artículo 9º: Modificase la Resolución General Nº 1929/17 en su parte pertinente.

Artículo 10º: La presente Resolución tendrá vigencia a partir del 01 de octubre de 2018.

**Artículo 11º:**Notifíquese, con copia de la presente, a la Dirección Nacional de Registros de la Propiedad del Automotor y de Créditos Prendarios dependiente del Ministerio de

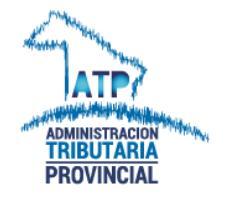

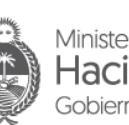

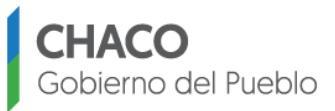

## //-3- Continuación de la Resolución General Nº 1951

Justicia, Seguridad y Derechos Humanos de la Nación a efectos que proceda a notificar de lo resuelto en la presente a los Encargados de los Registros Seccionales de la Propiedad del Automotor de todo el país y a la Asociación de Concesionarios de Automotores de la República Argentina - ACARA.

**Artículo 12º:** Tomen razón las distintas dependencias de esta Administración General. Regístrese, comuníquese, publíquese y archívese.

### ADMINISTRACION TRIBUTARIA PROVINCIAL, 04 de Septiembre de 2018

Hay cuatro (4) firmas que dicen: **C.P. JOSE VALENTIN BENITEZ** – ADMINISTRADOR GENERAL- ADMINISTRACION TRIBUTARIA PROVINCIAL – **Cra. TERESA R.I. NUÑEZ** a/c DIRECCION TECNICA JURIDICO ATP- **Cra. GALLARDO GLADIS MABEL** a/c DIRECCION TECNICA TRIBUTARIA ATP – **C.P. INES VIVIANA CACERES**- JEFE DPTO. SECRETARIA TECNICA-ATP

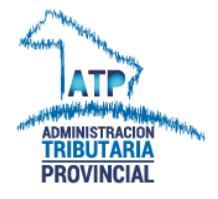

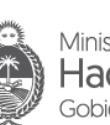

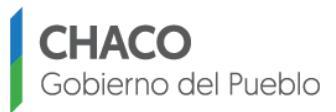

## ANEXO I A LA RESOLUCION GENERAL Nº 1951

## PROVINCIA DEL CHACO

El Ministerio de Justicia y Derechos Humanos de la Nación y el Gobierno de la Provincia de Chaco suscribieron con fecha 07 de marzo de 2.018, el Convenio de Complementación de Servicios que prevé el cobro del Impuesto de Sellos por parte de los Encargados de los Registros Seccionales (automotor y moto vehículos), quienes actuarán como agentes de percepción en los contratos de transferencias y prendas que se inscribieren en los Registros Seccionales a su cargo.

### **CLAUSULA PRIMERA DEL CONVENIO**

Los Encargados de Registros Seccionales de la Propiedad del Automotor de todo el país actuarán como Agentes de Percepción del impuesto de Sellos en conformidad con lo prescripto en el Código Fiscal Provincial. Dicha actividad se ejercerá con los alcances, efectos y modalidades que se establecen en el presente Convenio.

### CODIGO TRIBUTARIO PROVINCIA DEL CHACO - Ley Nº 83-F -

### TITULO III CAPÍTULOS I a VII

### DEL IMPUESTO DE SELLOS

1. Ámbito del Impuesto – Principio General -

Artículo 150°: El Impuesto de Sellos grava todos los actos, contratos y operaciones de carácter oneroso que se realicen en el territorio de la provincia, para surtir efectos en ella. También los realizados fuera de la jurisdicción de la provincia, cuando de su texto o como consecuencia de los mismos, resulte que deban ser negociados, ejecutados o cumplidos en ella, o cuando los bienes objeto del acto, contrato u operación se encuentren radicados en la provincia, sea en lugares de dominio privado o público, incluidos puertos, aeropuertos, aeródromos, estaciones ferroviarias, yacimientos, etc., y demás lugares de interés público o utilidad nacional sometidos a la jurisdicción del Estado Nacional, en tanto la imposición no interfiera con tal interés o utilidad. Cuando se trate de operaciones concertadas en una jurisdicción, que deban cumplirse en otra u otras, se limitará a la jurisdicción donde se efectúe la concertación el diez por ciento (10%) de la base imponible, y el resto se adjudicará en función de la radicación económica.

### 2. Instrumentación

Código Tributario – Artículo 151º

Este Impuesto, por su carácter objetivo e instantáneo, procede por el solo hecho de la <u>instrumentación</u> del negocio o acto oneroso, con abstracción de su validez, eficacia jurídica o constatación de sus efectos

#### 3. Independencia. - Artículo 152º

No se abonará el Impuesto cuando manifiestamente los distintos actos, contratos u operaciones versaran sobre el mismo negocio, se formalicen entre las mismas partes y siempre que guarden relación de interdependencia entre sí. Se pagará solamente el impuesto correspondiente al de mayor rendimiento fiscal

Se pagará solamente el impuesto correspondiente al de mayor rendimiento fiscal.

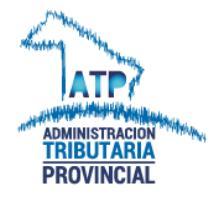

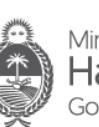

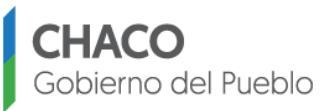

## //-2- Continuación ANEXO I A LA RESOLUCION GENERAL Nº 1951

#### 4. Alícuota

Ley Tarifaria de la Provincia del Chaco N<sup> $\circ$ </sup> 299- F- Artículo 16<sup> $\circ$ </sup>: Por los actos, contratos y operaciones que a continuación se enumeran, se deberá pagar el impuesto que en cada caso se establece:

## Transferencias:

### <u>Artículo 33º:</u>

*b) Las compraventas, permutas o transferencias de automotores, el quince por mil (15‰).* 

c) La compraventa, inscripción o radicación de automotores o unidades registrables autopropulsadas, sin uso o cero kilómetros, adquiridas fuera de la Provincia, al cinco por mil (5%0).

El pago está a cargo del comprador.

Cesiones de facturas de 0 Km. Art. 16- inc. 33) b) el quince por mil (15 %0).

#### Base Imponible

La A.T.P. dictará anualmente una Resolución General con un Anexo con los valores mínimo, a los efectos del cálculo del Impuesto de Sellos, el cual se encontrará disponible para su descarga en la opción "Tabla Automotores Año...." menú "Autogestión" del sitio web de esta Administración Tributaria (http://atp.chaco.gob.ar/).

El Impuesto debe liquidarse sobre el precio de venta que figure en la solicitud Tipo "08" o sobre el valor de tasación que figure en las tablas de aforo, el que sea mayor.

Vigencia actual:

Resolución General Nº 1932/18.

<u>Art. 2º de la Resolución General Nº 1932/18:</u> Para el caso de modelos <u>anteriores a</u> los que se hallan comprendidos en el Anexo del Artículo 1º de la presente, al determinar el monto imponible de las unidades, se aplicarán los coeficientes o importes indicados en la Resolución General Nº 1210/94, sobre el valor del último modelo de características similares al que figure en la nómina y tomando como referencia el año anterior que corresponda.

#### Resolución General Nº 1210/94

### AÑO ANTERIOR

#### COEFICIENTE

| 1er. | año | 0,93   |
|------|-----|--------|
| 2do. | año | 0,86   |
| 3er. | año | . 0,79 |
| 4to. | año | 0,72   |
| 5to. | año | 0,65   |
| 6to. | año | 0,58   |
| 7mo. | año | . 0,51 |
| 8vo. | año | 0,44   |
| 9no. | año | 0,37   |

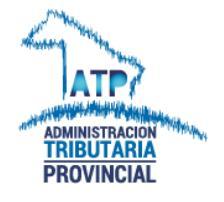

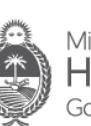

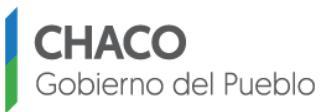

## //-3- Continuación ANEXO I A LA RESOLUCION GENERAL Nº 1951

| 10mo.año               | 0,30 |
|------------------------|------|
| 11er. año              | 0,23 |
| 12do. año y anteriores | 0,16 |

Ley Tarifaria de la Provincia del Chaco Nº 299- F- *Artículo 16: inciso* 18) **Fojas:** por cada una de las fojas siguientes a la primera y por cada una de las fojas de las copias y demás ejemplares de los actos, contratos y operaciones instrumentados privadamente diez (10) unidades fiscales. Valor actual de la unidad fiscal: \$0,50.-

#### 5. Sujetos Pasivos – Responsables

- Artículo 157º del Código Tributario Provincial.

Todos aquellos que realicen las operaciones o formalicen los actos y contratos sometidos al Impuesto en cuestión.

### 6. Exención Parcial

Artículo 159º del Código Tributario Provincial.

Si alguno de los intervinientes en el contrato estuviera exento del pago del gravamen por disposiciones del Código o leyes especiales, la obligación fiscal se considerará en este caso divisible y la exención se limitará a la cuota que le corresponde a la persona exenta.

### 7. Exenciones

### 7.1 **Personas Exentas**

– Artículo 187º

El tipo de exención dispuesta en este Artículo es denominada Exención subjetiva, por tanto, toma especial relevancia el punto 6 ya que, estando exenta de pago una o varias de las personas integrantes del acto gravado, corresponde el ingreso del tributo por la proporción de las restantes a las cuales no alcanza la exención.

Estarán exentos de la parte proporcional del sellado que les corresponde:

- a) Los Estados Nacionales, Provinciales y Municipales
- b) Las Asociaciones Profesionales de Trabajadores con personería jurídica y/o gremial reconocida, o registradas ante la autoridad competente
- c) Las Asociaciones cooperadoras de entidades nacionales, provinciales o municipales autorizadas o reconocidas, y las entidades de beneficio público reconocidas como tales por el Poder Ejecutivo
- d) La Iglesia Católica.
- e) Las emisoras de radio y televisión y sus repetidoras.

#### 7.2 Actos, Contratos y Operaciones Exentos

– Artículo 188º del Código Tributario Provincial.

Esta exención denominada de carácter objetivo, se refiere al instrumento en sí, por tanto la exención es del total del tributo.

Artículo 188º: -Actos, Contratos y operaciones- En los casos que a continuación se expresan quedarán exentos del impuesto de sellos los siguientes actos, //-4-

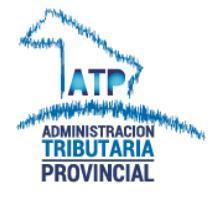

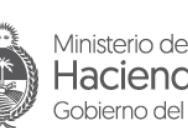

Hacienda y Finanzas Públicas Gobierno del Pueblo del Chaco

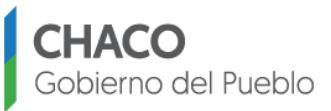

## **//-4-Continuación ANEXO I A LA RESOLUCION GENERAL Nº 1951**

contratos y operaciones: 

x) La compraventa, inscripción o radicación de automotores o unidades registrables autopropulsadas, sin uso o cero (0) kilómetro, que sean adquiridas en concesionarias oficiales -designadas por las terminales automotricesradicadas en la Provincia del Chaco y/o facturada la operación por contribuyentes radicados en la Provincia. La exención establecida en el párrafo anterior alcanza a aquellas unidades sin uso o cero (0) kilómetro, que por sus características técnicas no sean comercializadas en la Provincia y estén destinadas al sector productivo o económico, sean éstos adquiridos al contado o bajo cualquier forma de financiación.

y) La compraventa, inscripción o radicación de automotores o unidades registrables autopropulsadas sin uso o cero kilómetros, adquiridas en concesionarias oficiales -designadas por las terminales automotrices- por personas discapacitadas o instituciones asistenciales que se dediquen a la rehabilitación de personas con discapacidad, de conformidad con los artículos 1° y 2°, respectivamente, de la Ley Nacional 19.279.

## 8. Nacimiento Del Hecho Imponible

Artículo 150°.

De acuerdo a los principios generales del Impuesto de Sellos el nacimiento de la obligación se configura a partir del momento de la celebración de los actos que se encontraren alcanzados por el gravamen.

### 9. Pago En Término

Artículo 185°

El pago del impuesto deberá ser satisfecho dentro de los 30 (treinta) días hábiles a contar desde el día siguiente de su otorgamiento. A tal fin se tendrá en cuenta en el caso de transferencias, la última certificación de firmas del vendedor y/o comprador con prescindencia de la del cónyuge del vendedor. En los casos de contratos de prenda se tomará la fecha de celebración de los mismos.

Transcurridos 30 días hábiles desde las fechas indicadas anteriormente, los Registros deberán percibir, además, el recargo que corresponde con la legislación vigente (actualmente 3% mensual, 0,1 % diario).

### **10. PAGO FUERA DE TERMINO**

Artículo 69º de Código Tributario Provincial: -Recargos o Intereses Resarcitorios- La falta de pago, a su vencimiento o plazos acordados, por parte de los contribuyentes y responsables de los impuestos, tasas, contribuciones, anticipos, pagos a cuenta y multas, hará surgir sin necesidad de interpelación alguna y sin perjuicio de las multas que pudieran corresponderle, la obligación de abonar, juntamente con aquellos, los recargos o intereses que se establezcan en la Ley Tarifaria. Los intereses que se establezcan serán liquidados aun cuando se trate de tributos determinados por la Administración desde la fecha de vencimiento del período fiscal a que se refieren, y hasta que se intime el pago, se ingrese o se disponga su cobro judicial. El incumplimiento de los plazos fijados para el ingreso dará lugar a la liquidación de los intereses hasta la fecha del pago o libramiento de la boleta de deuda......

Artículo 34º de Ley Tarifaria: Las tasas de los intereses o recargos aplicables a que se refiere el artículo 69º del Código Tributario serán del tres por ciento (3%) o

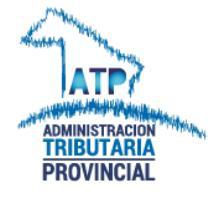

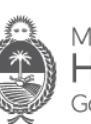

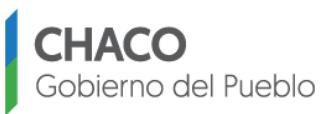

## //-5-Continuación ANEXO I A LA RESOLUCION GENERAL Nº 1951

proporción diaria que corresponda en caso de fracción de mes.....

### Contratos de Transferencia

 Transferencia De Dominio A Título Gratuito (Donación). Resolución General № 1642/2010 (ver al final)

### 2. Transferencia por Escritura Pública.

(D.N.T.R., Título II, Capítulo II, Sección 2º, Artículo 1º) En estos casos el Encargado de Registro interviniente deberá cotejar el monto denunciado con el de la tabla de valuación y, si éste resultare mayor deberá ingresarse el Impuesto de Sellos por la diferencia. -

### 3. Transferencia Ordenada por Autoridad Judicial en Juicio Sucesorio.

(D.N.T.R., Título II, Capítulo II, Sección 3º, Artículo 1º) No se encuentra alcanzada por el Impuesto, por tratarse de una trasmisión de dominio a título gratuito. -

# 4. Transferencia Ordenada por Autoridad Judicial en toda Clase de Juicio O Procedimiento Judicial.

(D.N.T.R., Título II, Capítulo II, Sección 4º, Artículo 1º)

Se deberá oblar el Impuesto en la forma de práctica, salvo que de la orden resultará que ya ha sido ingresado. En este caso, deberá cotejarse el monto denunciado con el de la tabla de valuación e ingresar la diferencia, si ésta correspondiere.

5. Transferencia Ordenada según Artículo 39º del Decreto Nº 15.348/46, Ratificado por Ley Nº 12.962 y sus modificatorias.

El monto imponible estará dado por el precio efectivamente pagado en el remate, el que surgirá del testimonio que otorgue el Juez del Acta del Remate

6. Transferencia Ordenada como consecuencia de una Subasta Pública de Automotores Oficiales.

(D.N.T.R, Título II, Capítulo II, Sección 6º, Artículo 1º)

El monto imponible estará dado por el precio efectivamente pagado en el remate, el que surgirá del testimonio que otorgue el Juez del Acta del Remate.

### 7. Transferencia de presentación simultánea.

(D.N.T.R., Título II, Capítulo II, Sección 7º, Artículo 1º)

Se deberá ingresar el Impuesto de Sellos en la forma de práctica. Teniendo en cuenta que cada una de las transmisiones constituyen actos independientes sometidos al gravamen bajo las consideraciones que cada uno revistan.

- 8.- Transferencia a una Compañía de Seguros Se encuentra gravada con el Impuesto de Sellos en la forma de práctica.
- 9. Transferencia de Vehículos como consecuencia de la constitución de un Fideicomiso Está gravada por aplicación del artículo 15º inciso a) de la Ley Tarifaria en concordancia con el artículo 150º del Código Tributario. -1,5%. Se deberá controlar la intervención de la Administración Tributaria Provincial en el sellado del instrumento de constitución del Fideicomiso.

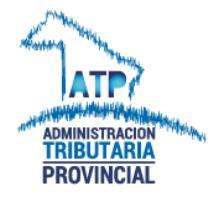

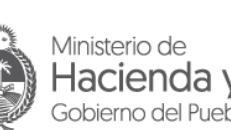

Hacienda y Finanzas Públicas Gobierno del Pueblo del Chaco

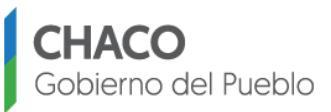

## **//-6-** Continuación ANEXO I A LA RESOLUCION GENERAL Nº 1951

10. Transferencia por Leasing

. El contrato de Leasing tributa el quince por mil (la base es el importe de las cuotas por la cantidad de cuotas) - artículo 15º inciso a. Ejercida la opción de compra y registro de la transferencia, se toma como base imponible el valor residual estipulado en el contrato, resultando aplicable el artículo 16º inciso 33- b) de la Ley Tarifaria, que dispone una alícuota del 15 por mil (15 %o). Se deberá controlar la intervención de la Administración Tributaria Provincial en el sellado por el contrato de leasing.

**11.**Transferencia de automotor por disolución conyugal.

Artículo 16º inciso 4) de Ley Tarifaria. Adjudicaciones de bienes gananciales. Sobre adjudicación de bienes gananciales en toda disolución de sociedad conyugal cualquiera fuese la causa siempre y cuando exceda la suma de mil ochocientos pesos (\$ 1800), el cinco por mil (5 %0). Se liquida en expediente judicial. Es la Administración Tributaria Provincial guien interviene en su liguidación.

12. Transferencia de ACOPLADOS: para la transferencia de Acoplados se aplicará la alícuota del DIEZ POR MIL (10/0%) Artículo 16º inciso 06) de la Ley Tarifaria Nº 299- F.

## 1. Contrato de Prenda

El hecho imponible se produce a la fecha de la celebración del contrato. Alícuota DIEZ POR MIL (10/0%) Artículo 16º inciso 25) de la Ley Tarifaria Nº 299- F.

Trámites relacionados con el Contrato de Prenda (además de la inscripción) que se encuentran alcanzados:

- 1) endosos
- 2) ampliación del monto
- 3) prórroga y cesión
- 4) reinscripción

En caso de transferencias garantizadas con Prendas con solo dos sujetos intervinientes, se considerará la operación de mayor rendimiento fiscal. En el caso que el acreedor prendario sea un sujeto distinto (tercero interviniente), corresponde gravar con el impuesto de Sellos a ambas operaciones.

### Avales y Fiadores:

De acuerdo al artículo 188º, inciso c) del Código Fiscal, están exentas del impuesto las fianzas personales.

### 2. Pagarés:

Artículo 188º, inciso g) están exentos siempre que se cumplan los requisitos del artículo 152º.

### Reinscripción de Prenda:

Se encuentra alcanzado según lo establece el Artículo 16º, inciso 25º de la Ley Tarifaria Provincial, con el 1%; en concordancia con el Artículo 10º y 150º del Código Tributario Provincial.

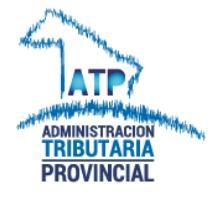

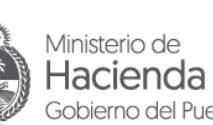

Hacienda y Finanzas Públicas Gobierno del Pueblo del Chaco

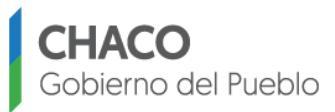

## **//-7-** Continuación ANEXO I A LA RESOLUCION GENERAL Nº 1951

## Endoso, Ampliación, Prórroga y Cesión:

Están gravados con el 1 %, artículo 16º inciso 25º Ley Tarifaria Provincial.

#### Artículo 186º del Código Tributario Provincial

Se hará constar en la primera el aforo y las demás serán habilitadas con el sellado que corresponda como actuación.

Si la instrumentación se realizara en varios ejemplares o copias, se observará para con el original el mismo procedimiento del párrafo anterior y en los demás deberá reponerse cada hoja con el valor fiscal equivalente al respectivo gravamen.

Sección V

## Instrumentos aforados

En caso que los instrumentos se encontraran aforados al momento de su presentación en sede de los Registros Seccionales, se deberá controlar el monto del aforo efectuado por otro Agente de Percepción o Recaudación Provincial. Si surgieren diferencias, estas deberán ser percibidas.

Intervención previa de la Administración Tributaria: en aquellos casos excepcionales (declara estar exento, empresa con promoción industrial, otros) donde se requiera efectuar consulta sobre la base imponible de la operación, se confeccionara una MINUTA Formulario AT Nº 3160, cuyo modelo figura en el Anexo II a la presente resolución, donde consten los motivos de la consulta y fecha de la misma, la cual se entregará al contribuyente, el que deberá concurrir a las oficinas del organismo a efectos de su determinación. Dicha MINUTA, una vez satisfecha la consulta, deberá ser presentada por el contribuyente ante el REGISTRO, cuyo encargado liquidará el Impuesto sobre la base determinada por la Administración Tributaria y archivará la misma en el legajo.

### **RESOLUCION GENERAL Nº 1642**

#### VISTO:

Los Artículos 3°, 179°, 189° y concordantes del Código Tributario Provincial Vigente; y

### CONSIDERANDO:

Que el artículo Nº 179 del Código Tributario Provincial establece el carácter instrumental y oneroso del impuesto de sellos;

Que los actos a título gratuito como las donaciones de bienes registrables y los comodatos de inmuebles urbanos y rurales no se encuentran gravados por el impuesto;

Que, si bien el Código Civil en su Artículo Nº 1815 establece que no se requiere la forma escrita para la donación de cosas muebles, el Artículo Nº1818 reza: "La donación no se presume sino en los casos siguientes: 1) cuando se hubiere dado una cosa a persona a quien hubiese algún deber de beneficiar, 2) cuando fuese a un hermano o descendiente de uno u otro; 3) cuando se hubiese dado a pobres, cosas de poco valor, 4) cuando se hubiese dado a establecimientos de caridad.";

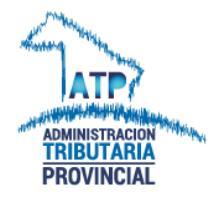

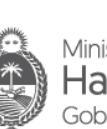

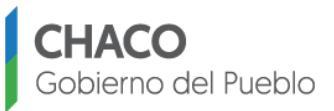

## //-8- Continuación ANEXO I A LA RESOLUCION GENERAL Nº <u>1951</u>

Que cotidianamente se presentan ante esta Administración Tributaria Formularios 08 de transferencia de automotores, en los cuales se consigna en el espacio destinado a indicar el monto de la transferencia, que la misma tiene su origen en una DONACIÓN; Que dado el alto valor de los bienes entregados en donación resulta necesario extremar los recaudos a fin de proteger el crédito fiscal, ante posibles alteraciones respecto de los actos o situaciones, con prescindencia de las formas en que se exterioricen;

Que ante la posibilidad de que existan disposiciones de bienes a título gratuito, respecto de las cuales pueda presumirse otro tipo de negocio distinto de la donación, resulta necesario establecer procedimientos a fin de evitar la elusión del Impuesto de Sellos; Que entre los poderes y facultades conferidas a esta Administración Tributaria a fin de verificar la gratuidad de estos actos, se encuentran las de establecer requisitos que deberán cumplimentar los contribuyentes al momento de dar fecha cierta a estos actos, contratos y operaciones;

Que la presente se dicta en ejercicio de las facultades conferidas a la Administración Tributaria por la Ley Orgánica N° 330 (t.v.), su modificatoria Nº 5304 (t.v.) y el Código Tributario Provincial (t.v.);

Por ello;

### LA ADMINISTRACION TRIBUTARIA DE LA PROVINCIA DEL CHACO RESUELVE

Artículo 1°: Establézcase que los contribuyentes que presenten para la intervención relacionada con el Impuesto de Sellos, Formularios 08 de la Dirección Nacional de Registros del Automotor, Contratos de Comodato, Escrituras de transferencia de dominio, etc, en los cuales se consigne la gratuidad del acto, deberán presentar, a los efectos de considerar a dicho instrumento como no alcanzado por el Impuesto de Sellos, Acta Protocolar confeccionada por Escribano, en donde conste que la disposición del bien mencionado se realiza a título gratuito, salvo el supuesto previsto en el inciso 2° del Artículo Nº 1818 del Código Civil.

Artículo 2°: Determínese que la falta de presentación de la documentación probatoria de la donación implicará considerar al documento de transferencia como alcanzado por el Impuesto de Sellos, tomándose como base imponible para su liquidación la valuación establecida por Resolución General.

Artículo 3°: Establecer que los Escribanos Públicos en su carácter de agentes de retención del impuesto de sellos conforme al artículo 189 del código tributario, deberán registrar e informar a esta Administración, las Actas Protocolares en los detalles de retenciones del software aplicativo domiciliario, habilitado por la Resolución Administrativa N° 324/02, bajo los conceptos "operaciones que versen sobre inmuebles" (formulario SI2701) y/o "operaciones que no versen sobre inmuebles" (formulario SI2702), en los vencimientos previstos al efecto.

Artículo 4°: Dispóngase que, a partir de la entrada en vigencia de la presente, las transferencias de dominio de automotores originadas en donaciones, podrán, a juicio de

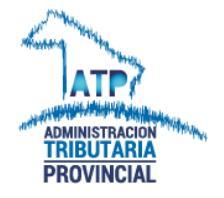

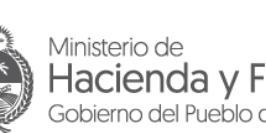

Hacienda y Finanzas Públicas Gobierno del Pueblo del Chaco

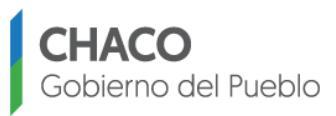

## //-9- Continuación ANEXO I A LA RESOLUCION GENERAL Nº 1951

la Administración y dentro del marco de los convenios de cooperación suscriptos, ser informadas a la Administración Federal de Ingresos Públicos.

Artículo 5º: Tomen razón todas las dependencias de la Administración Tributaria Provincial. Comuníquese, regístrese, publíquese y archívese.

ADMINISTRACION TRIBUTARIA PROVINCIAL, 07 de enero del 2010.

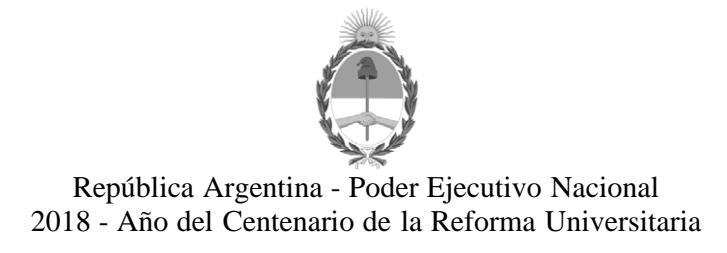

#### Hoja Adicional de Firmas Informe gráfico

Número:

Referencia: ANEXO I

El documento fue importado por el sistema GEDO con un total de 12 pagina/s.

"2018 AÑO DE LA CONCIENTIZACION SOBRE LA VIOLENCIA DE GENERO # NiUnaMenos"

ATT ADMINISTRACION TRIBUTARIA PROVINCIAL

Ministerio de Hacienda y Finanzas Públicas Gobierno del Pueblo del Chaco CHACO Gobierno del Pueblo

### **RESOLUCIÓN GENERAL N°**

#### VISTO Y CONSIDERANDO:

Que en la Resolución General N° 1951 y su anexo correspondiente, relacionada con la implementación del "Sistema unificado de cálculo, emisión y recaudación de Patentes" (SUCERP) para la operatoria de liquidación, percepción y depósito del Impuesto de Sellos en lo referente a actos, contratos y operaciones celebrados a título oneroso que se perfeccionen, instrumenten, acrediten o se registren ante los Registros Seccionales de la Propiedad del Automotor; se incurrió involuntariamente en el uso erróneo de algunas términos que resulta conveniente subsanar a través de la presente;

Que, en razón de lo anterior, es menester modificar el articulado de la Resolución General N° 1951 y el Anexo I a la misma, para una correcta interpretación de las normas aplicables a la operatoria de percepción del Impuesto de Sellos por parte de los Encargados del Registros Seccionales de la Propiedad del Automotor de todo el País;

Que han tomado la intervención que les compete las Direcciones de Recaudación Tributaria e Informática, y sus dependencias;

Que, por ello, se hace necesario dictar el presente instrumento, conforme las facultades conferidas a este Organismo Fiscal por el Código Tributario Provincial - Ley 83 F -, su Ley Orgánica Nº 55 – F- y la Ley Nº 1289-A;

Por ello:

### LA ADMINISTRACION TRIBUTARIA DE LA PROVINCIA DEL CHACO

#### **RESUELVE:**

Artículo 1°: Sustitúyanse los Artículos 1°, 2°, 4°, 5°, 6°,10° y 11° de la Resolución General N° 1951 por los siguientes:

\*\*

Artículo 1º: Apruébase la implementación del "Sistema unificado de cálculo, emisión y recaudación de Patentes "(SUCERP) para la operatoria de liquidación, percepción y depósito del Impuesto de Sellos en lo referente a actos, contratos y operaciones celebrados a título oneroso que se perfeccionen, instrumenten, acrediten o se registren ante los Registros Seccionales de la Propiedad del Automotor.

Artículo 2°: Designar como agentes de recaudación del Impuesto de Sellos, de conformidad a lo prescripto en el Código Tributario Provincial -Ley N° 83 F - t.v.-, a los Encargados de los Registros Seccionales de la Propiedad del Automotor de todo el país, regidos por las normas dictadas por la Dirección Nacional de Registros de la Propiedad del Automotor y de Créditos Prendarios dependiente del Ministerio de Justicia y Derechos Humanos de la Nación, conforme al procedimiento indicado en el convenio suscripto entre el Ministerio citado y la Administración Tributaria de la Provincia del Chaco.

Artículo 4º: Establécese que los Encargados de los Registros Seccionales de todo el país, al actuar como agentes de percepción, de conformidad con lo dispuesto en el Convenio de Complementación de Servicios, suscripto entre la Dirección Nacional de Registros Nacionales de la Propiedad del Automotor y de Créditos Prendarios y la Administración Tributaria Provincial, deberán, para las operaciones efectuadas desde el

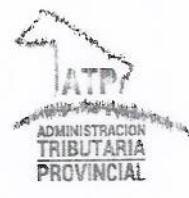

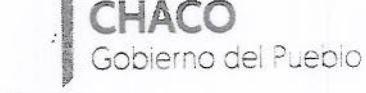

#### //-2- Continuación de la Resolución General Nº

22 de octubre del 2018, con el nuevo Sistema SUCERP, cumplimentar las disposiciones citadas y los instructivos y protocolos de interacción implementados en el marco de dicho convenio que se definen en el ANEXO I a la presente resolución.

Artículo 5°: La Asociación de Concesionarios de Automotores de la República Argentina – ACARA - según Acuerdo Complementario con la Provincia del Chaco realizado el día 07 de marzo del 2018, pondrá a disposición de los Registros Seccionales, a través del sistema de interconexión 'on line', la base de datos conformada por los titulares dominiales, valuación y sistema de cálculo para liquidar el impuesto de sellos.

Artículo 6°: La Asociación mencionada en el artículo anterior colectará todos los fondos que por la percepción del impuesto de sellos perciban los encargados de los Registros Seccionales, efectuará la presentación de la rendición de los mismos correspondiente a dos semanas conjuntas y el respectivo depósito hasta el tercer día hábil de la semana siguiente. Los montos deberán ser depositados a la cuenta que la Administración Tributaria informará oportunamente.

Artículo 10°: La presente Resolución tendrá vigencia a partir del 22 de octubre de 2018.

Artículo 11°: Notifiquese, con copia de la presente, a la Dirección Nacional de Registros de la Propiedad del Automotor y de Créditos Prendarios dependiente del Ministerio de Justicia y Derechos Humanos de la Nación a efectos que proceda a notificar de lo resuelto en la presente a los Encargados de los Registros Seccionales de la Propiedad del Automotor de todo el país y a la Asociación de Concesionarios de Automotores de la República Argentina – ACARA-.

Artículo 2°: Modifíquese el punto 4- del Anexo I a la Resolución General N° 1591 por el siguiente:

u

#### 4. Alícuota

Ley Tarifaria de la Provincia del Chaco Nº 299- F- Artículo 16º: Por los actos, contratos y operaciones que a continuación se enumeran, se deberá pagar el impuesto que en cada caso se establece:

## inciso 33- Transferencias:

b) Las compraventas, permutas o transferencias de automotores, el quince por mil (15‰).

c) La compraventa, inscripción o radicación de automotores o unidades registrables autopropulsadas, sin uso o cero kilómetros, adquiridas fuera de la Provincia, al cinco por mil (5%0).

El pago está a cargo del comprador.

Cesiones de facturas de 0 Km. Art. 16- inciso 33) b)- Ley Tarifaria Provincial N° 299-F-, el quince por mil (15 %o).

#### Base Imponible

La A.T.P. dictará anualmente una Resolución General con un Anexo con los

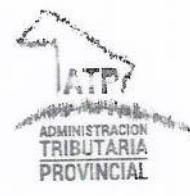

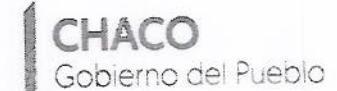

//-3- Continuación de la Resolución General Nº

valoresmínimo, a los efectos del cálculo del Impuesto de Sellos, el cual se encontrará

disponible para su descarga en la opción "Tabla Automotores Año...." menú "Autogestión" del sitio web de esta Administración Tributaria (http://atp.chaco.gob.ar/).

El Impuesto debe liquidarse sobre el precio de venta que figure en la solicitud Tipo "08" o sobre el valor de tasación que figure en las tablas de aforo, el que sea mayor.

<u>Vigencia actuai:</u> Resolución General Nº 1932/18.

<u>Art. 2º de la Resolución General Nº 1932/18:</u> Para el caso de modelos <u>anteriores a</u> los que se halian comprendidos en el Anexo del Artículo 1º de la presente, al determinar el monto imponible de las unidades, se aplicarán los coeficientes o importes indicados en la Resolución General Nº 1210/94, sobre el valor del último modelo de características similares al que figure en la nómina y tomando como referencia el año anterior que corresponda.

Resolución General Nº 1210/94

#### AÑO ANTERIOR

### COEFICIENTE

| 1or  | 200                 | 0,93 |
|------|---------------------|------|
| 2do  | 200                 | 0,86 |
| 200. | 200                 | 0.79 |
| Sel. |                     | 0.72 |
| 410. | ano                 | 0.65 |
| 5to. | ano                 | 0,58 |
| 6to. | año                 | 0,56 |
| 7mo. | año                 |      |
| 8vc. | año                 | 0,44 |
| 9no. | año                 | 0,37 |
| 10m  | o año               | 0,30 |
| 11er | 200                 | 0,23 |
| 12dc | o. año y anteriores | 0,16 |

Ley Tarifaria de la Provincia del Chaco Nº 299- F- Artículo 16: inciso 18) Fojas: por cada una de las fojas siguientes a la primera y por cada una de las fojas de las copias y demás ejemplares de los actos, contratos y operaciones instrumentados privadamente diez (10) unidades fiscales. Valor actual de la unidad fiscal: \$0,50.-

.....

Artículo 3°: Déjese sin efecto toda norma que se oponga a la presente.

Artículo 4°: Tomen razón las distintas dependencias de esta Administración General. Regístrese, comuníquese, publíquese y archívese.

ADMINSTRACION TRIBUTARIA PROVINCIAL, 11 OCT 2018 C.P. Inés VIMENTENeres Jefe Doto Tel Gol liver conica Administración Inbuter/a Provinc INCIA DEL incia -> Jusé Marcero Louiscori SUBADMINISTRADOR Administración Tributaria Provincia V. Tereson Nuñez Dirección Técnica (urídica oniciostración Tributaria Provincia) Provincia del Chaco Provincia del Cha D.G. Nº 187/16

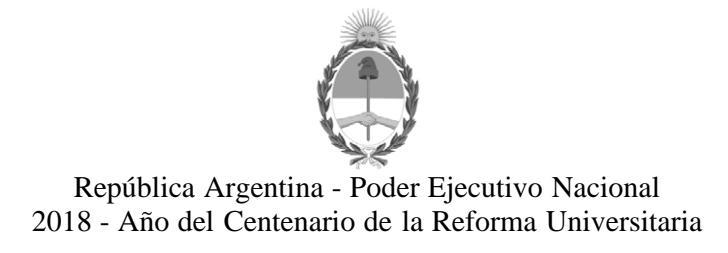

#### Hoja Adicional de Firmas Informe gráfico

Número:

Referencia: ANEXO II

El documento fue importado por el sistema GEDO con un total de 3 pagina/s.

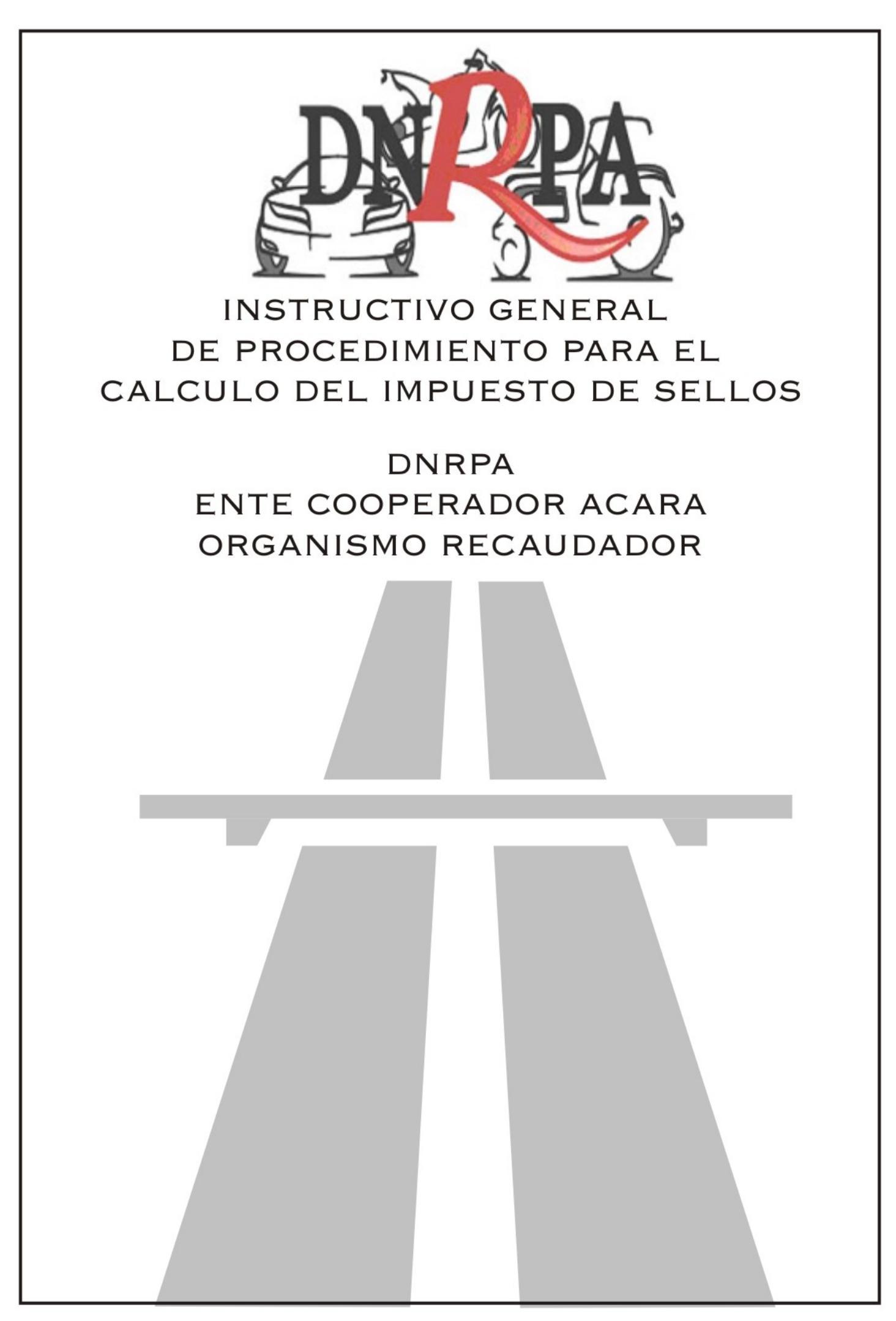

Sistema Unificado de Cálculo, Emisión y Recaudación de Patentes

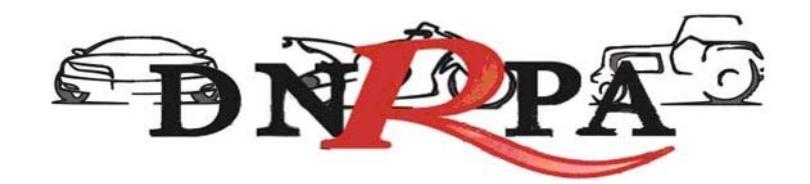

| 1. Objetivo                                      |
|--------------------------------------------------|
| 2. Entidad administradora del sistema            |
| 3. Utilización de SUCERP                         |
| 3.1 Primer ingreso en el sistema9                |
| 4. Menú de navegación 10                         |
| 4.1 Consultas 11                                 |
| 4.1.1 Registros Seccionales 11                   |
| 4.1.2 Sellos                                     |
| 4.1.2.1 Transferencias por Cambio de Titularidad |
| 4.1.2.2 Prenda                                   |
| 4.1.2.2.1 Inscripción 18                         |
| 4.1.2.2.2 Endoso                                 |
| 4.1.2.2.3 Enajenación 24                         |
| 4.1.2.2.4 Reinscripción 24                       |
| 4.1.2.2.5 Modificación 24                        |
| 4.1.2.3 Generales                                |
| 4.1.2.3.1 Cesión de Derechos 24                  |
| 4.1.2.3.2 Cesión de Facturas                     |
| 4.1.2.3 Liquidación del Impuesto 27              |
| 4.1.2.3.1 Imprimir Informe                       |
| 4.1.2.3.2 Comprobante de Pago 28                 |
| 4.1.2.3.3 Exhibición de Comprobantes             |
| 4.1.2.3.4 Negativa de Pago 28                    |
| 4.1.2.3.5 Exención                               |
| 4.1.2.3.6 No Alcanzado 30                        |
| 4.1.2.4 Comprobante de la operación 31           |
| 4.2 Gestión de Registros 32                      |
| 4.2.1 Operadores                                 |
| 4.2.2 Sesiones                                   |
| 4.2.3 Resumen de cuenta 34                       |
| 4.2.4 Depósitos                                  |
| 4.2.4.1 Archivos                                 |
| 4.3 Mensajería                                   |
| 4.3.1 Bandeja de entrada:                        |
| 4.3.2 Redactar 37                                |

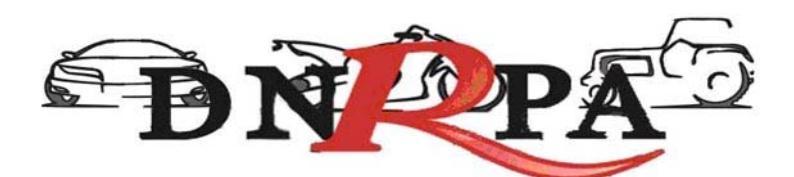

| 4.3.3 Noticias           | 38 |
|--------------------------|----|
| 4.3.4 Circulares         | 38 |
| 4.3.5 Disposiciones      | 39 |
| 4.3.6 Soporte on line    | 39 |
| 1.4 Búsqueda de trámites | 40 |
| 1.5 Cerrar Sesión        | 42 |

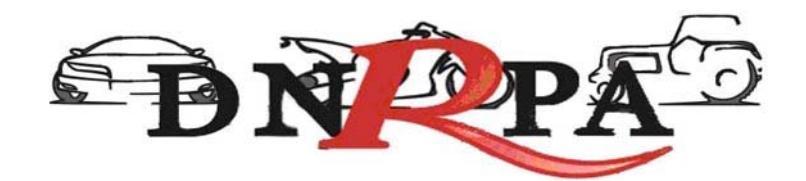

## 1. Objetivo

El presente instructivo reúne las exigencias técnicas del sistema, su correcta utilización y los procedimientos para una correcta y eficaz interacción con el mismo.

- Carga de datos.
- Liquidación de deuda.
- Depósito de las percepciones del Impuesto de Sellos.

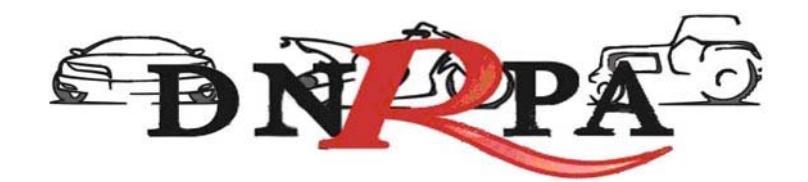

## 2. Entidad administradora del sistema

SUCERP cuenta con un grupo de personas altamente capacitadas con el fin de brindarle la ayuda necesaria para poder solucionar sus inquietudes y/o problemas en forma rápida y efectiva.

Si usted requiere un asesoramiento personalizado puede contactarse con:

- Consultas técnicas relacionadas a la operatoria del sistema con los
   Administradores del Sistema de Lunes a Viernes de 8 a 18 hs.
  - Telefónicamente a (011) 4787-5200 (líneas rotativas)
  - Mensajería a través del sistema.
  - Soporte Online (Chat).
  - o Correo electrónico a info@sucerp.com.ar
- Consultas relacionadas a la operatoria registral impositiva a la DNRPA (Departamento Rentas) de Lunes a Viernes de 8.30 a 17 hs.
  - Telefónicamente a (011) 5300 4000 internos 77494/ 77594/77530/77366/77045/77625/77041.
  - o Correo electrónico a
    - <u>dpto\_rentas1@dnrpa.gov.ar</u>.
    - dpto\_rentas2@dnrpa.gov.ar.
    - Horacio Duran (<u>hduran@dnrpa.gov.ar</u>).
    - Victoria Seara (<u>vseara@dnrpa.gov.ar</u>).
    - Edgardo Villanustre (<u>evillanustre@dnrpa.gov.ar</u>).
    - Silvia Colombo (<u>secolombo@dnrpa.gov.ar</u>)
    - Victoriano Sola (vsola@dnrpa.gov.ar)
    - Costanza Demasi (cdemasi@dnrpa.gov.ar)
    - Graciela Gomez (grgomez@dnrpa.gov.ar)

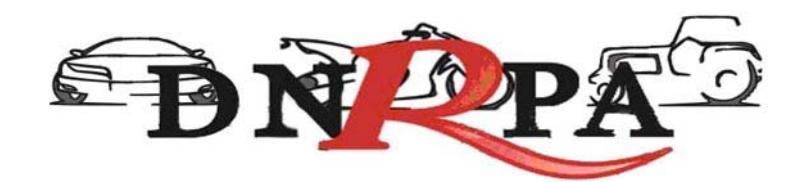

## 3. Utilización de SUCERP

Por razones de seguridad y control, cada una de las operaciones realizadas en SUCERP quedará registrada en el sistema con fecha, hora y operador.

Para poder utilizar el SUCERP usted deberá tener en cuenta algunas consideraciones que se detallan a continuación:

- Estar habilitado por la DNRPA para utilizar el sistema mediante la disposición de puesta en vigencia.
- Poseer una conexión a Internet.
- Disponer de un equipo (PC o compatible) con las siguientes características:
  - o Procesador Pentium 233 MMX (compatible) o superior
  - o 64 Mb de Memoria RAM
  - Módem para conexión a Internet o conexión a Banda Ancha.
  - o No se necesita espacio en disco rígido adicional
  - Monitor color SVGA ( Color o escala de grises ) con una resolución mínima de 800 x 600 píxeles
  - Placa de video SVGA- Resolución mínima 16 bits de Color- 800 x 600 píxeles.
  - o Impresora chorro de tinta o láser.
  - o Teclado-Mouse
  - Sistema Operativo Windows 95/98/2000/ME/XP/Vista, Linux (cualquier distribución), MAC OS.
  - Internet Explorer 5.01 o superior, Mozilla Firefox 1.5 o superior, Zafari 3.x (o superior).

De poseer más de una máquina puede instalar un proxy gratuitamente para poder operar en cada una de ellas. El espacio mínimo en disco es el que exige el Sistema Operativo para el tratamiento de la memoria virtual (>120 MB)

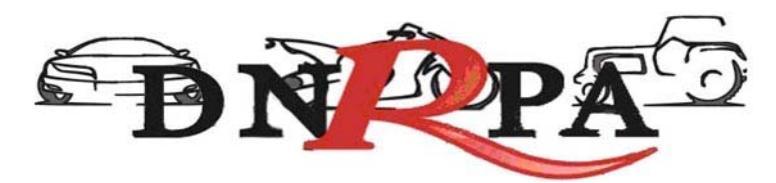

Una vez cumplidos los requerimientos mínimos puede ingresar al sistema siguiendo los siguientes pasos:

- Conectarse a Internet mediante su proveedor ( en caso de ocurrir algún eventual inconveniente con su cuenta, debe comunicarse con el administrador quien le proveerá de la ayuda necesaria para subsanar su problema).
- Una vez conectado a Internet debe ingresar a https://www.sucerp.com.ar.
- Una vez allí podrá apreciar la pantalla de ingreso al sistema como se ve a continuación en la Fig.1.

[sucerp] sistema unificado de cálculo, emisión y recaudación de patentes

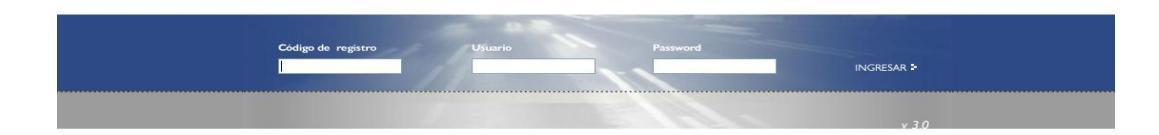

Fig.1 Pantalla Inicial

El sistema le solicitará una serie de datos para su ingreso:

- Código de registro (Otorgado por la DNRPA, como por ej. 02051)
- Usuario (DNI del operador del Registro Seccional)

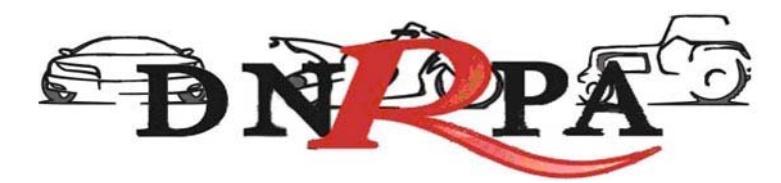

Contraseña

Una vez ingresados estos datos y haciendo click en el botón *"ingresar"* el [sucerp] verificará la información según las políticas de seguridad del sistema descriptas en párrafos anteriores.

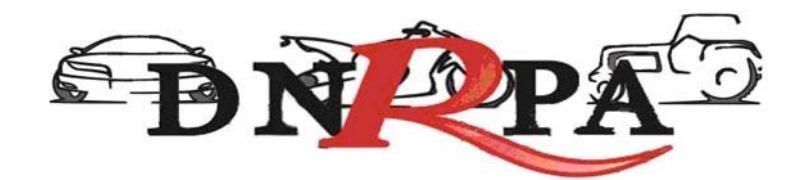

## 3.1 Primer ingreso en el sistema.

Al ser la primera vez que ingresa al sistema el [sucerp] sólo admitirá como usuario al Encargado Titular del Registro Seccional.

Una vez que éste realice el ingreso al sistema se le solicitará el cambio de password restricto por la política de seguridad de [sucerp]. Lo mismo sucederá con cada uno de los operadores que ingresen por primera vez tal como se muestra en la Fig. 2.

|                                                                    | teme u                                                                                                    |                                                                                                    |                                                                             |                                                                                                    | y recoudación                                                                                              | de patentes                                                                                                    |                             |
|--------------------------------------------------------------------|----------------------------------------------------------------------------------------------------|----------------------------------------------------------------------------------------------------|-----------------------------------------------------------------------------|----------------------------------------------------------------------------------------------------|----------------------------------------------------------------------------------------------------|----------------------------------------------------------------------------------------------------|-----------------------------|
| Buenos<br>Le dam<br>Desde<br>Tenga<br>• Cada<br>• Cualq<br>telefón | s Días, Lione<br>los la bienven<br>aquí usted po<br>en cuenta que<br>operación qu<br>uier consulta<br>ica al (011) 4' | I Jesus Ferna<br>ida a [sucerp]<br>drá obtener tod<br>e:<br>e usted realiza<br>o inquietud pue<br>787-5200. | ndez.<br>- Sistema Uni<br>a la informaci<br>como operado<br>de dirigirse al | ficado de Cálculo, Emisi<br>in que su registro nece<br>ir quedarà registrada er<br>Administrador del sister | ón y Recaudación de Patentes<br>sita para poder operar.<br>1 el eistema.<br>na, ya sea en forma online, pr | esionando «F2», o via                                                                                            |                             |
| > Esta                                                             | do de su cu                                                                                                    | ienta                                                                                                    |                                                                             |                                                                                                    |                                                                                                    |                                                                                                    |                             |
| (lensa)                                                            | eria                                                                                                    | 0 7                                                                                                    | Aensajes Nu                                                                 | evos.                                                                                                    |                                                                                                    |                                                                                                    |                             |
| loticias                                                           | 9                                                                                                    | 0.1                                                                                                    | loticias.                                                                   |                                                                                                    |                                                                                                    |                                                                                                    |                             |
| Expirac                                                            | ción del passiv                                                                                                    | word EI                                                                                                    | 24-09-2008 e                                                                | xpirará su password                                                                                         | . (cambiario)                                                                                              |                                                                                                    |                             |
| Cantida                                                            | id de Operaci                                                                                                    | ones 17                                                                                                    | 3 Uperacion                                                                 | es Realizadas                                                                                               |                                                                                                    |                                                                                                    |                             |
|                                                                    | nas 5 opera                                                                                                    | ciones realiza                                                                                              | das                                                                         |                                                                                                    | Cambiar contraseña                                                                                         | and the second second second second second second second second second second second second second second second | ×                           |
|                                                                    |                                                                                                    |                                                                                                    |                                                                             |                                                                                                    | Dor razones de seguridad y                                                                                 | ara comenzar a operar o                                                                                          | continuar baciendolo, debe  |
| 702984                                                             | 7 15-09-                                                                                                    | 2008 16:47:32                                                                                               | HNQ410                                                                      | Altas - Inscripción Ir                                                                                      | cambiar su password de in                                                                                  | greso al sistema. Gracias:                                                                                       | continuar nacionation, debe |
| 871902                                                             | 9 11-09-                                                                                                    | 2008 17:09:34                                                                                               | BBU143                                                                      | Altas - Cambio de R                                                                                         | Contraseña anterior                                                                                        |                                                                                                    |                             |
| 702984                                                             | 7 11-09-                                                                                                    | 2008 12:40:11                                                                                               | ANS670                                                                      | Transferencias - Ca                                                                                         | Nueva contraseña                                                                                           |                                                                                                    |                             |
| 1702984                                                            | 7 11-09-                                                                                                    | 2008 12:30 49                                                                                               | GOW177                                                                      | Transferencias - Ca                                                                                         | Confirmar contraseña                                                                                       |                                                                                                    |                             |
| 2871902                                                            |                                                                                                    | 2008 10:07:50                                                                                               | EFH665                                                                      | Altas - Cambio de F                                                                                         |                                                                                                    |                                                                                                    |                             |
| - files                                                            |                                                                                                    |                                                                                                    |                                                                             |                                                                                                    |                                                                                                    | Cerrar Enviar                                                                                                    |                             |
|                                                                    | Operador                                                                                                    | LP.                                                                                                    |                                                                             |                                                                                                    | Feana illicio.                                                                                             | Fecus callos                                                                                                    |                             |
| 4386                                                               | 32947565                                                                                                    | 200-49.158.59                                                                                               | 37721                                                                       | Mozilla/4.0 (compatible: I/                                                                                 | ISIE                                                                                                    |                                                                                                    |                             |
| 4358                                                               | 32947585                                                                                                    | 200.49.158.59                                                                                               | 58858                                                                       | Mozilla/4.0 (compatible; N                                                                                  | IS/E16-09-2008 15-49-59                                                                                    | 18-09-2008 17:08:18                                                                                              |                             |
| 4325                                                               | 17029847                                                                                                    | 200.49.158.59                                                                                               | 52300                                                                       | Mozilia/4.0 (compatible: N                                                                                  | ISIE                                                                                                    |                                                                                                    |                             |
| 4274                                                               | 32847585                                                                                                    | 200.49 158.59                                                                                               | 57927                                                                       | Mozilia <sup>14</sup> .0 (compatible: N                                                                     | ISIE                                                                                                    | 12-09-2008 15-51-45                                                                                              |                             |
|                                                                    |                                                                                                    | 200.49.158.59                                                                                               | 37891                                                                       | Mozila/4.0 (compatible: Ir                                                                                  | ISIE 12-09-2008 09:15:48                                                                                   | 12-09-2008 09:16:14                                                                                              |                             |

Fig. 2 Cambio de password

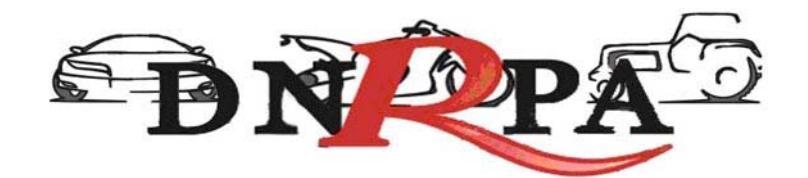

## 4. Menú de navegación

Una vez logueado en el sistema en la pantalla inicial y sobre la izquierda de la misma usted podrá observar un menú de navegación que lo guiará durante todo el manejo del sistema haciendo su utilización más rápida y efectiva.

En el menú antes nombrado usted podrá encontrar todas las opciones en cuanto al manejo del [sucerp] así como su administración. Fig. 3.

#### Consultas

- Registros Seccionales
- Patentes
- Sellos
- Jurisdicciones

#### Gestión de Registro

- Operadores
- Sesiones
- Resumen de cuenta
- Depósitos

#### Mensajería

- Bandeja de entrada
- Redactar
- Noticias
- Circulares
- Disposiciones
- Soporte on line
- •

Búsqueda de trámites

Cerrar sesión

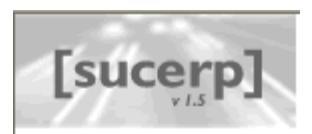

#### Consultas

- Registros seccionales
- Patentes
- Sellos
- Jurisdicciones

#### Gestión de Registro

- Operadores
- Sesiones
- 🗧 Resumen de cuenta
- Depósitos

#### Mensajería

#### Bandeja de entrada

- Redactar
- Noticias
- Circulares
- Disposiciones
- Soporte on line

#### Búsqueda de trámites

#### .

Cerrar sesión

Fig. 3

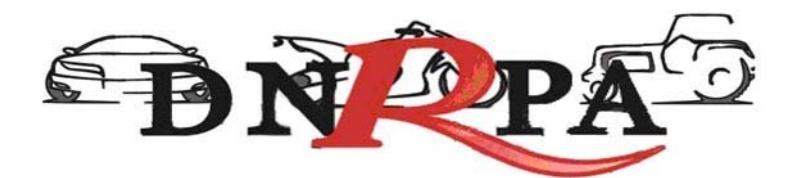

## 4.1 Consultas

Dentro de este grupo usted podrá encontrar todo lo referido a los trámites dentro del registro seccional así como toda la información que refiere a los mismos.

## 4.1.1 Registros Seccionales

Desde este módulo usted podrá acceder a la consulta de datos de todos los Registros Seccionales del País tales como su dirección, teléfono, código postal, titular, etc., según los privilegios con que cuente como operador de [sucerp]. Los privilegios que se disponen en este módulo son:

- Sin permisos para realizar consultas.
- Consulta del registro seccional propio.
- Consulta del registro seccional de la misma provincia
- Consulta del registro seccional de todo el país.

Haciendo click en el botón "Registros Seccionales" accederá a una pantalla donde deberá completar uno o varios criterios de búsqueda para que el sistema realice lo propio con los registros seccionales listados. Tal como se muestra en la Fig. 4.

|                                                                         | [sucerp] - Búsqueda de Registros Seccionales                                                                                                    |
|-------------------------------------------------------------------------|----------------------------------------------------------------------------------------------------|
| Ingrese los datos del registro que<br>Si usted no posee los permisos su | desea consultar, la búsqueda filtrará todos los datos introducidos y realizará la búsqueda.<br>ficientes como operador, el sistema le mostrará solamente los datos de libre acceso. |
| Código de Registro                                                      |                                                                                                    |
| > Nombre de Registro                                                    |                                                                                                    |
| Provincia                                                               | Provincia 🗸                                                                                                    |
| > Ciudad                                                                |                                                                                                    |
|                                                                         | uscar                                                                                                    |

Fig. 4. Consulta de Registros Seccionales

Según los permisos que posea el operador el sistema restringirá la búsqueda. Una vez realizada la búsqueda el operador accederá a una pantalla donde se visualizarán los resultados encontrados y los datos más relevantes de cada uno de

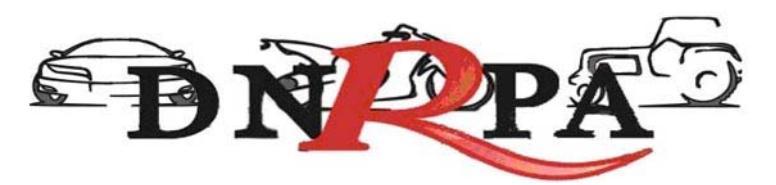

los registros seccionales mostrando sólo los primeros diez. Para acceder a los siguientes resultados encontrados pero que no se visualizan dentro de los primeros diez, el operador debe hacer click en el botón "adelante".

En la parte superior del listado el sistema mostrará la cantidad de resultados encontrados y cuáles son los visualizados actualmente tal como se aprecia en la Fig. 6.

|                  |                                                             |                                                           |                                   | [sucerp] - Búsqueo     | la de Registros Seccionales |
|------------------|-------------------------------------------------------------|-----------------------------------------------------------|-----------------------------------|------------------------|-----------------------------|
| Para v<br>Cualqu | isualizar los datos complet<br>uier consulta o inquietud no | os de un Registro Seccional<br>dude en comunicarse al (0' | l, haga click er<br>11) 4787-5200 | el nombre del Registro | D.                          |
| 0 - 10           | de 504 R.R.S.S.                                             |                                                           |                                   |                        |                             |
| N٥               | Registro Seccional                                          | Domicilio                                                 | C.P                               | Teléfono               | Provincia                   |
| 01001            | ADROGUE 1                                                   | Spiro 1018                                                | 1846                              | 4214-2325              | Buenos Aires                |
| 01002            | AMERICA 1-"A"                                               | Rivadavia 445                                             | 6237                              | 0 (2337) 45-3447       | Buenos Aires                |
| 01003            | ARRECIFES 1-"A"                                             | Av. Lavalle 104                                           | 2740                              | 0 (2478) 45-2287       | Buenos Aires                |
| 01004            | AVELLANEDA 1                                                | Montes De Oca 70                                          | 1870                              | 4201-9817              | Buenos Aires                |
| 01005            | AVELLANEDA 2                                                | Av. Mitre 351 2°                                          | 1870                              | 4201-2454              | Buenos Aires                |
| 01006            | AYACUCHO 1-"A"                                              | 9 De Julio 935                                            | 7150                              | 0 (2296) 45-2338       | Buenos Aires                |
| 01007            | AZUL 1-"A"                                                  | Bolivar 538                                               | 7300                              | 0 (2281) 42-7992       | Buenos Aires                |
| 01008            | BAHIA BLANCA 1                                              | Zapiola 21                                                | 8000                              | (0291) 452-1773        | Buenos Aires                |
| 01009            | BAHIA BLANCA 2                                              | Alsina 111 2º                                             | 8000                              | (0291) 458-4430        | Buenos Aires                |
| 01010            | BALCARCE 1-"A"                                              | Calle 21 Nro 758                                          | 7820                              | 0 (2266) 42-3540       | Buenos Aires                |
|                  |                                                             |                                                           |                                   |                        |                             |

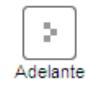

Fig. 6. Resultados de la búsqueda de registros seccionales

Para acceder a datos más específicos de determinado registro el operador debe hacer click sobre el "nombre" del registro a visualizar. Una vez hecho esto se mostrará una pantalla con la información solicitada. Fig. 7.

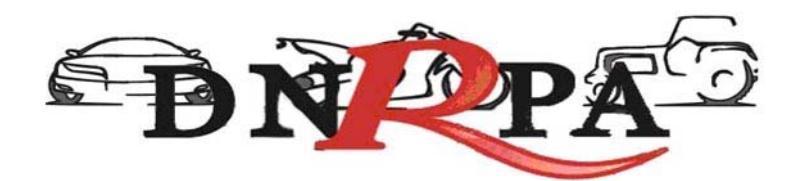

[sucerp] - Búsqueda de Registros Seccionales

| A continuación se detallan los d | atos del Registro Seccional seleccionado. |  |
|----------------------------------|-------------------------------------------|--|
| Código de Registro               | 01002                                     |  |
| Nombre de registro               | AMERICA 1-"A"                             |  |
| Domicilio                        | Rivadavia 445                             |  |
| Ciudad                           | America                                   |  |
| Provincia                        | Buenos Aires                              |  |
| Código Postal                    | 6237                                      |  |
| Teléfono                         | 0 (2337) 45-3447                          |  |
| Fax                              | 0 (2337) 45-3810                          |  |
| E-Mail                           | 01002@sugit.com.ar                        |  |
| C.U.I.T.                         | 27046244813                               |  |
| Fecha de Alta                    | 23-07-2002                                |  |
| Fecha de Modificación            | 01-03-2006                                |  |

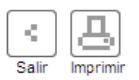

Fig. 7 Datos registro seccional

## 4.1.2 Sellos

Para ingresar a este módulo debe hacer click dentro del menú de navegación en el botón de "sellos". Si su Registro Seccional opera para más de una jurisdicción, el sistema le solicitará que seleccione la jurisdicción referida al impuesto a percibir.

| Tipo de consulta                              | Emisión de Impuesto 🔽 |
|-----------------------------------------------|-----------------------|
|                                               | Emisión de Impuesto   |
| P Dominio                                     | Cálculo de Impuesto   |
| <ul> <li>A Second at a second at a</li> </ul> |                       |

También deberá seleccionar "Tipo de consulta", podrá seleccionar entre las siguientes:

- Emisión de Impuesto (opción utilizada para la carga y percepción del impuesto).
- Cálculo de Impuesto (opción utilizada a efectos de brindar al usuario un informe de lo que debería abonar a la fecha de la emisión).

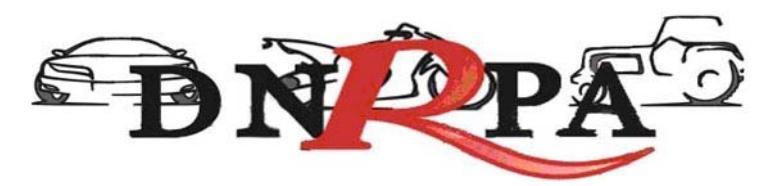

Si está operando desde un registro con competencia en MAVI. y Prendaria, el sistema solicitará seleccionar el "**Tipo de objeto**" En este caso, deberá seleccionar entre los siguientes:

[dibujo con el combo de selección]

- Maquinaria Agrícola (identificada por dominio).
- Otros Objetos (se identificaran por el número de recibo del pago del arancel correspondiente).

En caso que el objeto se identifique con dominio, deberá ingresar el dominio, el año modelo y seleccionar el/los tipos de trámites (instrumentaciones), ingresará el número de formulario "13 (Única)" asignado, que quedará definitivamente relacionado al trámite.

| E Tipo de consulta | Emisión de Impuesto 💌 |
|--------------------|-----------------------|
| Dominio            |                       |
| Año del modelo     |                       |

Por el contrario si el tipo de objeto seleccionado es "Otros objetos", deberá ingresar el número de recibo del pago del arancel registral, por último deberá ingresar el número de formulario "13 (Única)" asignado, que quedará definitivamente relacionado al trámite.

| > Tipo de consulta | Emisión de Impuesto 💉 |
|--------------------|-----------------------|
| Tipo de objeto     | Otros objetos 🗸       |
| Nº de Recibo       |                       |

Recuerde que el máximo de instrumentaciones que admite el 13 (Única) son cinco (5).

Para continuar con el trámite haga "click" en continuar. Si dentro de las opciones resultara:

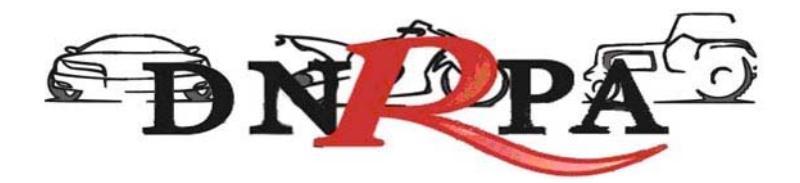

## 4.1.2.1 Inscripciones iniciales - Transferencias por Cambio de Titularidad

[sucerp] - Liquidación de Sellos

Complete los datos los datos requeridos para identificar el objeto y emitir el comprobante de percepción.

| Emisión de Impuesto - DFB400 - Autos, motos o camiones |                          |
|--------------------------------------------------------|--------------------------|
| Código MTM / FMM                                       | 11204167 2009 <b>+</b> 🔊 |
| > Marca                                                | RENAULT                  |
| Modelo                                                 | 21 GTX NEVADA            |
| > Tipo                                                 | RURAL 5 PUERTAS          |
| > Precio                                               | (No disponible)          |
| > Tipo de uso                                          | 1 - Privado              |
| Monto contrato                                         | (en pesos)               |
| > Porcentaje a transferir                              | 100 %                    |
| No alcanzado por sello                                 |                          |
| Exención objetiva                                      | [Seleccione]             |
|                                                        |                          |

Se deberá proceder a seleccionar el tipo de trámite a liquidar.

En el supuesto de tratarse de una inscripción inicial el sistema le solicitará los datos identificatorios que permitan establecer el objeto y el tipo específico de operación.

Continuar

Habiendo seleccionado transferencia, el sistema mostrara en pantalla, de acuerdo a la información existente en SURA, Código MTM/FM, modelo año, marca, modelo, tipo, precio (valuación), tipo de uso. Corroborados cada uno de los datos, deberá Ud. ingresar el monto del contrato, de acuerdo a lo declarado por las partes. A continuación, determinará el porcentaje a transferir.

En el supuesto que la instrumentación refiriese a alguno de los actos no alcanzados (sucesiones, donaciones) deberá seleccionar la opción "no alcanzado por Sellos".

|                        | <b>ĐN PA</b>                                                                |
|------------------------|-----------------------------------------------------------------------------|
| No alcanzado por sello |                                                                             |
| Exención objetiva      | V [Seleccione]                                                              |
|                        | [Seleccione]<br>Vehículos de Carga<br>Comerciante Habitualista<br>Continuar |

Cargados en el sistema los datos referidos deberá hacer click en continuar:

El sistema solicitará los siguientes datos:

[sucerp] - Liquidación de sellos

Para continuar con la liquidación complete la cantidad y los datos de cada una de las partes intervinientes en la operación. Luego haga click en Continuar para finalizar la liquidación.

#### Emisión de Impuesto - DFB400 - Autos, motos o camiones

#### TRANSFERENCIAS - CAMBIO DE TITULARIDAD

| > Fecha de contrato          | 28 💙 / Diciembre 💙 / 2009 💙 |
|------------------------------|-----------------------------|
| Porcentaje del Impuesto      | 100 %                       |
| > Cantidad de intervinientes | 1 💌                         |
| Datos de la Parte            |                             |
| > Tipo de interviniente      | [Seleccione]                |
| > CUIT/CUIL                  | Porc. titularidad 100 %     |
| Exención subjetiva           | Sin exención                |

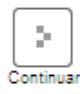

**Fecha de contrato**: fecha de factura o en el caso de las transferencias se deberá señalar la fecha de la última certificación de firma.

**Porcentaje del Impuesto**: refiere al porcentaje total del Impuesto a percibir, si mediara alguna exención de carácter subjetiva ésta deberá tenerse en cuenta para la exacta determinación del impuesto a percibir.

Ejemplos:

1.- comprador en condominio con un 50% de titularidad que se encontrara exento, el porcentaje del Impuesto a percibir en este caso resulta el 75%.

2.- comprador o vendedor exento. El porcentaje del Impuesto total a percibir será el 50%.

En razón que al considerarse la divisibilidad del Impuesto entre las partes, la exención solo alcanza a la proporción en la que interviene la persona exenta.

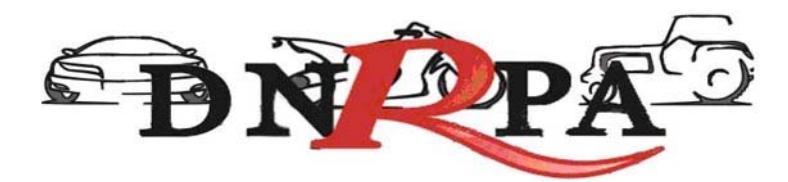

A continuación, deberá seleccionar:

**Cantidad de intervinientes**, esto, refiere a la cantidad de Intervinientes en la instrumentación.

Ingresará los datos de cada uno:

- tipo de interviniente refiere en este caso a comprador/vendedor,
- porcentaje de titularidad refiere a la proporción en que interviene cada uno en relación a la parte. Por ejemplo si son dos compradores en iguales proporciones ingresara 50% cada uno. Idéntica relación se conservara para la parte vendedora.

Completados todos los datos referidos, deberá hacer Click en continuar.

El sistema mostrará en pantalla los datos de liquidación del Impuesto de acuerdo a los parámetros por Ud. ingresados para cada una de las instrumentaciones.

| Datos del sello                      |                                                                             |
|--------------------------------------|-----------------------------------------------------------------------------|
| Monto de contrato                    | \$ 56000.00                                                                 |
| Porcentaje transferencia / contrato  | 100 %                                                                       |
| Trámite                              | Transferencias - Cambio de Titularidad                                      |
| Fecha de contrato                    | 02-12-2009                                                                  |
| Porcentaje impuesto                  | 100 %                                                                       |
| Base imponible                       | \$ 56000.00                                                                 |
| Monto del impuesto                   | \$ 840.00                                                                   |
| Punitorios                           | \$ 16.80                                                                    |
| Total a percibir                     | \$ 856.80                                                                   |
| Monto abonado fuera del R.R.S.S. (*) | 0 (en pesos)                                                                |
| > Importe a percibir                 |                                                                             |
| Total del impuesto                   | \$ 840.00                                                                   |
| Total a percibir                     | \$ 856.80                                                                   |
| Car                                  | ncelar Imprimir Grabar Negativa Emitir<br>Justificación de Pago comprobante |

En el supuesto que el usuario presente algún tipo de comprobante de pago a cuenta del Impuesto a percibir este podrá ser descontado de la liquidación,

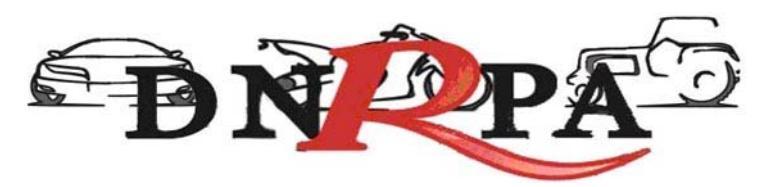

ingresando el monto en los ítems: **Monto abonado fuera del RRSS**, dando *Enter* para aplicar el monto a descontar.

En caso que el usuario presentara un pago efectuado por timbradora fiscal, deberá dirigirse ante el Organismo de Aplicación a efectos de ingresar la diferencia. Una vez constatado el extremo indicado, con la debida intervención del Organismo, se procederá a "grabar justificación", emitiendo el correspondiente comprobante en solicitud tipo 13 ÚNICA.

En el margen inferior visualizará cada una de las alternativas: Cancelar (ver 4.1.2.3.1), Imprimir (ver 4.1.2.3.2), Grabar justificación (ver 4.1.2.3.3), Negativa de pago (ver 4.1.2.3.4), Emitir comprobante (ver 4.1.2.3.5).

## 4.1.2.2 Prenda

## 4.1.2.2.1 Inscripción

| Jurisdicción del sello | C.A.B.A.                               |
|------------------------|----------------------------------------|
| > Tipo de consulta     | Emisión de Impuesto 🗸                  |
| > Dominio              |                                        |
| Año del modelo         |                                        |
|                        | Transferencias - Cambio de Titularidad |
| Fipos de trámite       | Generales - Cesión de Factura          |
|                        | Prendas - Endoso                       |
|                        | Prendas - Inscripción                  |
| Nº de Formulario       |                                        |
|                        | Continuar                              |

Para ingresar a este módulo el operador deberá seleccionar dentro del módulo "**Tipo de trámites**" la opción "Prenda – Inscripción".

Haciendo Click en continuar.

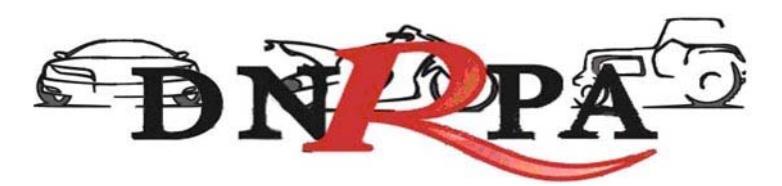

[sucerp] - Liquidación de Sellos

Complete los datos los datos requeridos para identificar el objeto y emitir el comprobante de percepción.

| Emisión de Impuesto - ABC123 - Autos, motos o camiones |                               |
|--------------------------------------------------------|-------------------------------|
| Código MTM / FMM                                       | 0103406 2001 + @              |
| > Marca                                                | PEUGEOT                       |
| > Modelo                                               | 504D/SRDTCA/XSDTF/XSDTAX/XSDT |
| > Tipo                                                 | SEDAN 4 PUERTAS               |
| > Precio                                               | (No disponible)               |
| > Tipo de uso                                          | 1 - Privado                   |
| Monto contrato                                         | 1200 (en pesos)               |
| No alcanzado por sello                                 |                               |
| Exención objetiva                                      | [Seleccione]                  |
|                                                        | Continuar                     |

Deberá Ud. Ingresar el monto del contrato y hará click en continuar.

En los casos en los cuales las entidades financieras hayan retenido el correspondiente impuesto en relación al mutuo y éste fuere presentado con la debida intervención de la mencionada entidad, la obligación accesoria (el contrato de prenda) se <u>considera exenta</u> por tal deberá ingresar en el módulo de exención objetiva.

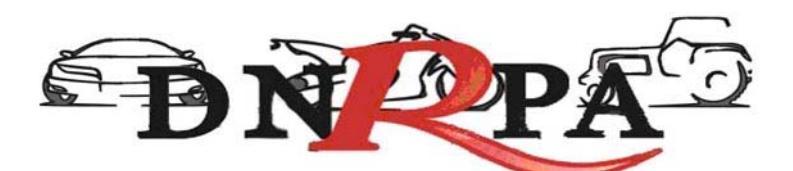

| EI     | sistema | solicitará | los | siguientes |
|--------|---------|------------|-----|------------|
| datos: |         |            |     |            |

[sucerp] - Liquidación de sellos

Para continuar con la liquidación complete la cantidad y los datos de cada una de las partes intervinientes en la operación. Luego haga click en **Continuar** para finalizar la liquidación.

#### Emisión de Impuesto - ABC123 - Autos, motos o camiones

#### PRENDAS - INSCRIPCIÓN

| Fecha de contrato          | 29 💙 / Diciembre 💙 / 2009 💙 |
|----------------------------|-----------------------------|
| Porcentaje del Impuesto    | 100 %                       |
| Cantidad de intervinientes | 1 🗸                         |
| Datos de la Parte          |                             |
| > Tipo de interviniente    | [Seleccione]                |
| > CUIT/CUIL                | Porc. titularidad 100 %     |
| Exención subjetiva         | Sin exención                |

Continuar

#### Fecha de contrato.

Porcentaje del Impuesto: refiere al porcentaje total del Impuesto a percibir.

**Cantidad de intervinientes**, esto, refiere a la cantidad de Intervinientes en la instrumentación. Se deberá tener presente que en la provincia de Córdoba, en este tipo de instrumentaciones, la obligación se considera divisible entre el deudor o el acreedor, por tal toma especial relevancia si alguno de los intervinientes estuviera exento. Limitando la exención a la cuota parte que le corresponda a la persona exenta.-

Ingresará los datos de cada uno:

- tipo de interviniente refiere en este caso al deudor y al acreedor,
- porcentaje de titularidad refiere a la proporción en que interviene cada uno en relación a la parte. Por ejemplo si son dos deudores en iguales proporciones ingresara 50% cada uno.

Completados todos los datos referidos, deberá hacer Click en continuar.

El sistema mostrará en pantalla los datos de liquidación del Impuesto de acuerdo a los parámetros por Ud. ingresados para cada una de las instrumentaciones.

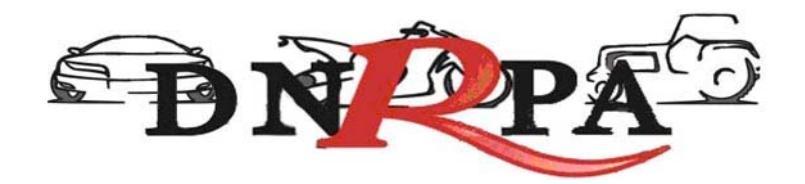

| Datos del sello                      |                       |
|--------------------------------------|-----------------------|
| Monto de contrato                    | \$ 1200.00            |
| Porcentaje transferencia / contrato  | 100 %                 |
| Trámite                              | Prendas - Inscripción |
| Fecha de contrato                    | 29-12-2009            |
| Porcentaje impuesto                  | 100 %                 |
| Base imponible                       | \$ 1200.00            |
| Monto del impuesto                   | \$ 9.60               |
| Punitorios                           | \$ 0.00               |
| Total a percibir                     | \$ 9.60               |
| Monto abonado fuera del R.R.S.S. (*) | 0 (en pesos)          |

En el supuesto que el usuario presente algún tipo de comprobante de pago a cuenta del Impuesto a percibir este podrá ser descontado de la liquidación, ingresando el monto en los ítems: **Monto abonado fuera del RRSS**, dando *Enter* para aplicar el monto a descontar.

En el margen inferior visualizará cada una de las alternativas: Cancelar (ver 4.1.2.3.1), Imprimir (ver 4.1.2.3.2), Grabar justificación (ver 4.1.2.3.3), Negativa de pago (ver 4.1.2.3.4), Emitir comprobante (ver 4.1.2.3.5).

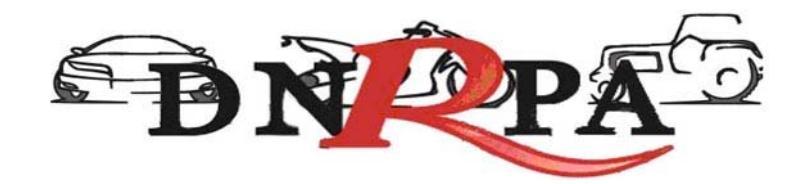

## 4.1.2.2.2 Endoso

| Jurisdicción del sello | C.A.B.A.                               |
|------------------------|----------------------------------------|
| > Tipo de consulta     | Emisión de Impuesto 💟                  |
| Dominio                |                                        |
| > Año del modelo       |                                        |
|                        | Transferencias - Cambio de Titularidad |
| > Tipos de trámite     | Generales - Cesión de Factura          |
|                        | Prendas - Endoso                       |
|                        | Prendas - Inscripción                  |
| Nº de Formulario       |                                        |
|                        | Continuar                              |

Para ingresar a este módulo el operador deberá seleccionar dentro del módulo "Tipo de trámites" la opción "Prenda – Endoso".

Haciendo Click en continuar.

Los endosos no se encuentran sujetos al pago en la Provincia de Córdoba, conforme a las consideraciones indicadas en el Instructivo aprobado por Resolución DGR N° 2076/16, Anexo II punto 13. No obstante, deberán ser ingresados al sistema con la correspondiente emisión de la ST 13 Única.-

El sistema solicitará los siguientes datos:

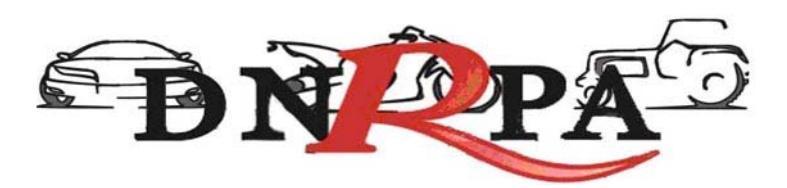

[sucerp] - Liquidación de sellos

Para continuar con la liquidación complete la cantidad y los datos de cada una de las partes intervinientes en la operación. Luego haga click en Continuar para finalizar la liquidación.

#### Emisión de Impuesto - ABC123 - Autos, motos o camiones

| PRENDAS - ENDOSO             |                             |
|------------------------------|-----------------------------|
| Fecha de contrato            | 29 🗸 / Diciembre 🗸 / 2009 🗸 |
| Porcentaje del Impuesto      | 100 %                       |
| > Cantidad de intervinientes | 1 🗸                         |
| Datos de la Parte            |                             |
| > Tipo de interviniente      | [Seleccione]                |
| > CUIT/CUIL                  | - Porc. titularidad 100 %   |
| Exención subjetiva           | Sin exención                |
|                              |                             |

Continuar

#### Fecha de contrato.

Porcentaje del Impuesto: refiere al porcentaje total del Impuesto a percibir.

**Cantidad de intervinientes**, esto, refiere a la cantidad de Intervinientes en la instrumentación.

Ingresará los datos de cada uno:

• tipo de interviniente refiere en este caso al acreedor y al deudor.

Haciendo click en continuar, visualizará la liquidación del Impuesto de acuerdo a los datos por Ud. ingresados.

En el margen inferior visualizará cada una de las alternativas: Cancelar (ver 4.1.2.3.1), Imprimir (ver 4.1.2.3.2), Grabar justificación (ver 4.1.2.3.3), Negativa de pago (ver 4.1.2.3.4), Emitir comprobante (ver 4.1.2.3.5).

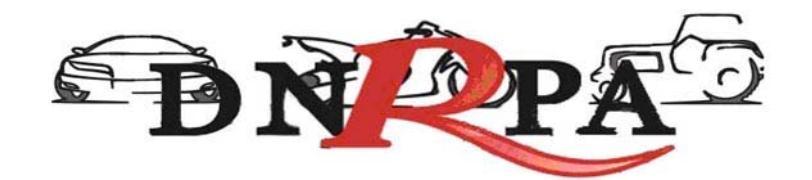

## 4.1.2.2.3 Enajenación

Se encuentra alcanzada por el Impuesto de Sellos en la provincia de Córdoba, conforme a los lineamientos del Instructivo aprobado por Resolución DGR N° 2076/16.-

## 4.1.2.2.4 Reinscripción, Pagare, Garantías.-

Se actuará bajo las consideraciones expuestas en la Resolución DGR Nº 2076/16.

## 4.1.2.2.5 Modificación

Las modificaciones sustanciales de los contratos (sujeto, objeto, monto o plazo) son consideradas nuevas contratos sometidos al Impuesto como si se tratara de un inscripción.

## 4.1.2.3 Generales

Se deberá ingresar en esta opción en los supuestos de cesión de factura y leasing.

## 4.1.2.3.1 Cesión de factura

Se seleccionará esta opción de los tipos de trámites en el supuesto de presentarse una inscripción inicial con cesión de factura.

Se hará click en continuar

El sistema solicitará el monto del contrato (cesión)

Hará click en continuar.

El sistema solicitará los siguientes datos:

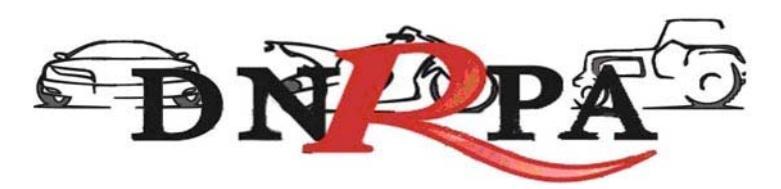

[sucerp] - Liquidación de sellos

Para continuar con la liquidación complete la cantidad y los datos de cada una de las partes intervinientes en la operación. Luego haga click en Continuar para finalizar la liquidación.

#### Emisión de Impuesto - ABC123 - Autos, motos o camiones

#### GENERALES - CESIÓN DE FACTURA

| Fecha de contrato          | 29 💙 / Diciembre 💙 / 2009 🗸 |
|----------------------------|-----------------------------|
| Porcentaje del Impuesto    | 100 %                       |
| Cantidad de intervinientes | 1 💌                         |
| Datos de la Parte          |                             |
| Tipo de interviniente      | [Seleccione]                |
| CUIT/CUIL                  | Porc. titularidad 100 %     |
| Exención subjetiva         | Sin exención                |

**Fecha de contrato**: refiere a la fecha de la cesión, si esta no se detallara se tomara la fecha de factura.

Continuar

Porcentaje del Impuesto: refiere al porcentaje total del Impuesto a percibir.

**Cantidad de intervinientes**, esto, refiere a la cantidad de Intervinientes en la instrumentación.

Ingresará los datos de cada uno:

- tipo de interviniente refiere en este caso al comprador y al vendedor,
- porcentaje de titularidad refiere a la proporción en que interviene cada uno en relación a la parte. Por ejemplo si son dos compradores en iguales proporciones ingresara 50% cada uno.

Haciendo click en continuar, visualizará la liquidación del Impuesto de acuerdo a los datos por Ud. ingresados.

En el margen inferior visualizará cada una de las alternativas: Cancelar (ver 4.1.2.3.1), Imprimir (ver 4.1.2.3.2), Grabar justificación (ver 4.1.2.3.3), Negativa de pago (ver 4.1.2.3.4), Emitir comprobante (ver 4.1.2.3.5).

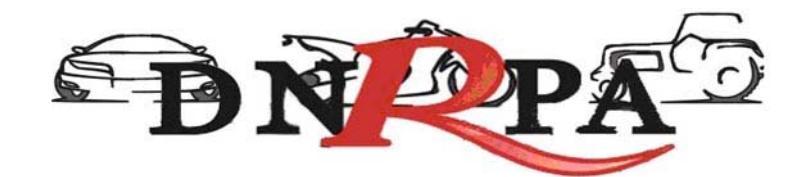

## 4.1.2.3.2 Leasing

En el supuesto de presentarse un leasing, ingresara al sistema en la forma de práctica, seleccionando de los "tipos de trámites" la opción "generales"

Se hará click en continuar

El sistema solicitará el monto del contrato (este resultará de multiplicar el canon por la cantidad de cuotas)

El sistema solicitará los siguientes datos:

[sucerp] - Liquidación de sellos

Para continuar con la liquidación complete la cantidad y los datos de cada una de las partes intervinientes en la operación. Luego haga click en Continuar para finalizar la liquidación.

Emisión de Impuesto - ABC123 - Autos, motos o camiones

| GENERALES - CESIÓN DE FACTURA |                             |
|-------------------------------|-----------------------------|
| Fecha de contrato             | 29 V / Diciembre V / 2009 V |
| Porcentaje del Impuesto       | 100 %                       |
| > Cantidad de intervinientes  | 1 💌                         |
| Datos de la Parte             |                             |
| > Tipo de interviniente       | [Seleccione]                |
| > CUIT/CUIL                   | Porc. titularidad 100 %     |
| Exención subjetiva            | Sin exención                |

24

Fecha de contrato: la fecha de celebración.

Porcentaje del Impuesto: refiere al porcentaje total del Impuesto a percibir.

**Cantidad de intervinientes**, esto, refiere a la cantidad de Intervinientes en la instrumentación.

Ingresará los datos de cada uno:

• tipo de interviniente refiere en este caso al comprador y al vendedor,

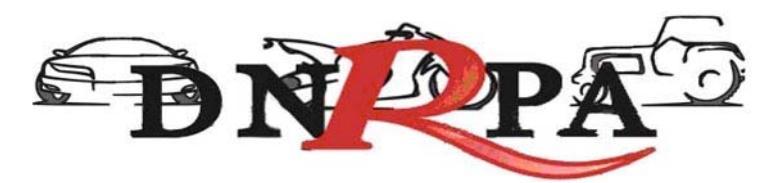

 porcentaje de titularidad refiere a la proporción en que interviene cada uno en relación a la parte. Por ejemplo si son dos compradores en iguales proporciones ingresara 50% cada uno.

Haciendo click en continuar, visualizará la liquidación del Impuesto de acuerdo a los datos por Ud. ingresados.

En el margen inferior visualizará cada una de las alternativas: Cancelar (ver 4.1.2.3.1), Imprimir (ver 4.1.2.3.2), Grabar justificación (ver 4.1.2.3.3), Negativa de pago (ver 4.1.2.3.4), Emitir comprobante (ver 4.1.2.3.5).

## 4.1.2.3 Liquidación del Impuesto

El Impuesto de Sellos se liquidará por medio del sistema operativo, de acuerdo a los datos por Ud. ingresados y las parametrizaciones aportadas por el Organismo de Aplicación en la materia (Alícuota, intereses, punitorios etc)

Una vez ingresados por Ud. los datos requeridos para el cálculo en cada una de las instrumentaciones, el sistema solicitará optar entre las siguientes alternativas:

## 4.1.2.3.1 Cancelar

Esta acción no implica la pérdida del formulario, permite recomenzar la operación de determinación y cálculo.

## 4.1.2.3.2 Imprimir

Esta acción no implica pago, deberá ser seleccionada en el supuesto de que el usuario solicite una copia para su análisis.

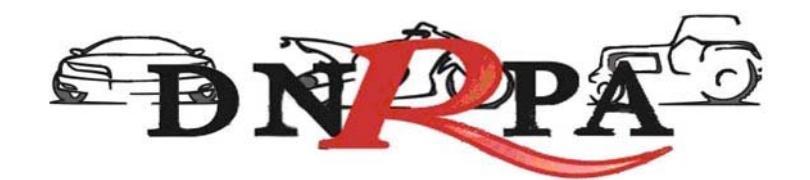

## 4.1.2.3.3 Grabar justificación

Esta opción solo será seleccionada en caso que el usuario cuente con comprobantes de pago válido por el monto total del impuesto.

Para terminar la operación y emitir la Solicitud Tipo 13 (Única) deberá ingresar el código de verificación, que corresponde a su clave de acceso al sistema. Una vez ingresados los datos haga click en Continuar.

En la siguiente pantalla usted visualizará la ST 13 (Única), para realizar la impresión del mismo deberá hacer click en la opción Imprimir.

Una vez impreso la Solicitud Tipo 13 (Única), deberá ser intervenido por parte del Encargado de Registro en su calidad de Agente de Percepción mediante sello de seguridad, firma y sello. Entregará el original al usuario, y reservará el duplicado en el legajo "B".

## 4.1.2.3.4 Negativa de Pago

En caso que el titular registral adquirente (único facultado) se negare al pago, deberá instrumentar tal negativa de conformidad a lo dispuesto en el DNTR Titulo II, Capitulo XVIII, Sección 3ra (solicitud Tipo 02 con firma certificada).

La negativa de pago comprenderá la totalidad de la deuda, el sistema no admitirá negativas de pago parciales.

Para terminar la operación y emitir la Solicitud Tipo13 (Única) deberá ingresar el código de verificación, que corresponde a su clave de acceso al sistema. Una vez ingresados los datos haga click en Continuar.

En la siguiente pantalla usted visualizará el 13 (Única), para realizar la impresión del mismo deberá hacer click en la opción Imprimir.

Una vez impreso la Solicitud Tipo 13 (Única), deberá ser intervenido por parte del Encargado de Registro en su calidad de Agente de Percepción mediante sello de seguridad, firma y sello. Entregará el original al usuario, y reservará el duplicado en el legajo "B".

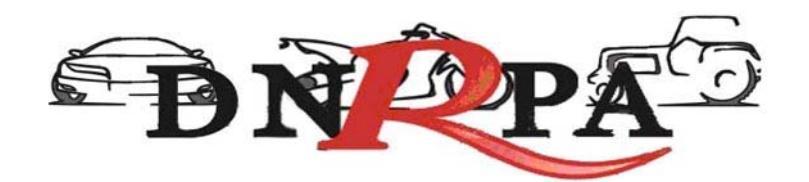

## 4.1.2.3.5 Comprobante de Pago

En caso y solo en el momento que el usuario se avenga al pago de la liquidación, deberá hacer click en la opción "Emitir Comprobante". Luego el sistema le solicitará que ingrese la forma de pago, el sistema admite según la jurisdicción pago en efectivo o cheques. En caso de ingresar algún tipo de cheque, se le solicitarán la entidad bancaria y el número del mismo. A continuación podrá ingresar cualquier tipo de observación que usted considere pertinente.

Para terminar la operación y emitir la Solicitud Tipo13 (Única) deberá ingresar el código de verificación, que corresponde a su clave de acceso al sistema. Una vez ingresados los datos haga click en Continuar.

En la siguiente pantalla usted visualizará la 13 (Única), para realizar la impresión del mismo deberá hacer click en la opción Imprimir.

Una vez impreso la solicitud tipo (Única), deberá ser intervenido por parte del Encargado de Registro en su calidad de Agente de Percepción mediante sello de seguridad, firma y sello. Entregará el original al usuario, y reservará el duplicado en el legajo "B".

## 4.1.2.3.6 Exención

Las exenciones refieren a actos y/o personas a los cuales el organismo fiscal por su carácter les da un tratamiento impositivo especial, relevándolas de la obligación de pago en forma parcial o total.

Exenciones objetivas: refieren al instrumento sobre el cual procede la obligación, por tanto en estas la exención es del 100%.

Exenciones subjetivas: refiere a los sujetos o personas intervinientes en los actos alcanzados.

En Este caso la obligación se considerá divisible y la exención alcanza solo a la proporción en la que actúa la persona exenta. Es de recordar que en la Provincia de Córdoba la obligación de pago en el caso de las transferencias está integramente a cargo del comprador, mientras que en las prendas se divide entre acreedor y deudor.-

Una vez impresa la Solicitud Tipo13 (Única), deberá ser intervenida por parte del Encargado de Registro en su calidad de Agente de Percepción mediante sello de

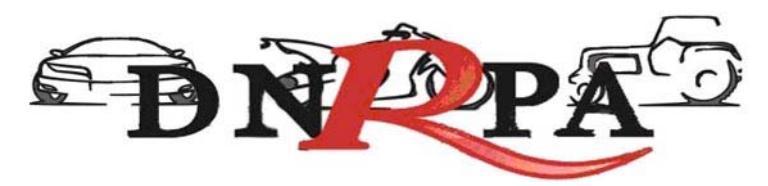

seguridad, firma y sello. Entregará el original al usuario, y reservará el duplicado en el legajo "B".

## 4.1.2.3.7 No Alcanzado

El Impuesto de Sellos requiere para el nacimiento del hecho imponible la concurrencia de: la instrumentación, parte y onerosidad. Por tal, toda instrumentación que no reúna la condición de onerosidad no configurara el hecho imponible y por tal, no estará alcanzado por el Impuesto en cuestión.

Una vez impresa la Solicitud Tipo 13 (Única), deberá ser intervenido por parte del Encargado de Registro en su calidad de Agente de Percepción mediante sello de seguridad, firma y sello. Entregará el original al usuario, y reservará el duplicado en el legajo "B".

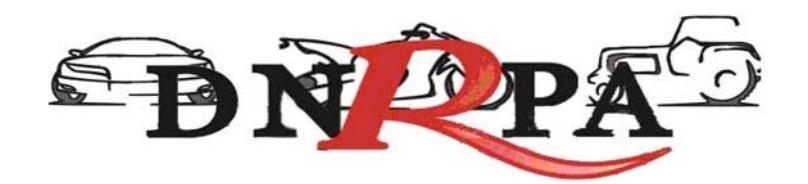

## 4.1.2.4 Comprobante de la operación

En todos los casos una vez finalizada la operación el sistema mostrará en pantalla la Solicitud Tipo a emitir. En él podrá encontrar toda la información referida al trámite que el operador está procesando. Los datos que se pueden visualizar son:

- Trámite realizado
- Datos del objeto
- Identificación del contribuyente
- Total a percibir

#### Configuración de la Impresión

Ingresando en Archivo>Configurar página el operador deberá configurar la misma de la siguiente forma:

- Todos los márgenes tienen que tener 10 mm, excepto el superior, que lleva 8 mm.
- Tamaño de Papel Legal u oficio
- Nada en el Encabezado ni en el Pie de Pagina

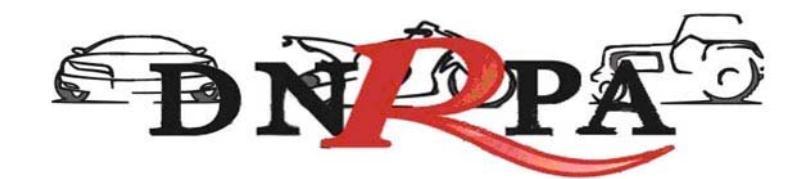

## 4.1.4 Jurisdicciones

Para ingresar el operador debe hacer click en "jurisdicciones" dentro del grupo Consultas.

Desde este módulo el Registro Seccional podrá realizar la impresión de las Jurisdicciones a los que posee permiso de consulta.

Los datos visualizados serán para el Registro Seccional que se encuentra operando el sistema, cada una de las Municipalidades a las que tiene permisos para consultar, así como también la fecha de alta y baja de la Municipalidad como se ve en la Fig. 15.

| Emisión de patentes        | Formosa            |                                |  |
|----------------------------|--------------------|--------------------------------|--|
| Emisión de sellos          | Formosa (Gobierno) |                                |  |
| Jurisdicciones consultadas | 3                  |                                |  |
| > 00000126 - EL COLORADO   | ) (Formosa)        | : 00000018 - FORMOSA (Formosa) |  |
|                            |                    | Imprimir<br>Informe            |  |

Fig. 15. Listado de jurisdicciones habilitadas

## 4.2 Gestión de Registros

Mediante este módulo el encargado de registro encontrará todo lo relacionado con el mantenimiento y administración de su registro seccional. Esto le permitirá llevar un control sobre las operaciones que se realicen en el sistema así como la administración de cuentas de operadores del registro seccional. Dentro de este módulo podemos encontrar los siguientes ítems.

- Operadores
- Sesiones
- Resumen de cuenta
- Depósitos

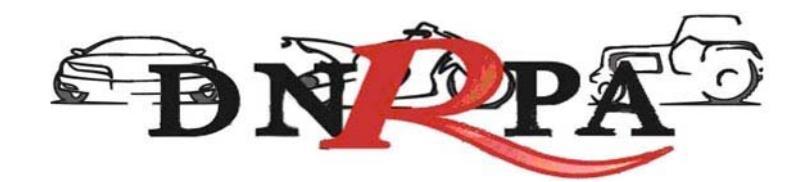

## 4.2.1 Operadores.

Para ingresar en este módulo el operador deberá hacer click en el botón "operadores" dentro del grupo Gestión de Registros. La pantalla siguiente le solicitará el usuario y contraseña (del titular del registro seccional). Haciendo click en continuar se accede a la siguiente pantalla, Fig. 16.

## 4.2.2 Sesiones.

En este módulo el operador de registro podrá visualizar el detalle de todas las sesiones iniciadas por los distintos operadores de registro. Existen varios criterios de búsqueda, los que el operador debe completar y luego hacer click en "Buscar". En la Fig. 16 se muestra la pantalla de búsqueda de sesiones.

| Identificador de Sesión |           |            |                 |            |
|-------------------------|-----------|------------|-----------------|------------|
| > Operador              | Todos     | ~          |                 |            |
| Dirección IP            |           |            |                 |            |
| > Fecha de Ingreso      | dd 🚩 / mm | 💙 / aaaa 💙 | hasta dd 💙 / mm | 💙 / aaaa 💙 |
|                         |           | Buscar     |                 |            |

Fig. 16. Búsqueda de sesiones

A continuación se podrá ver el listado de la información solicitada por el operador así como también el mismo podrá ingresar en el detalle de alguna de ellas haciendo click en el ícono que se encuentra a la derecha de cada renglón de la consulta como se muestra en la Fig. 16. a.

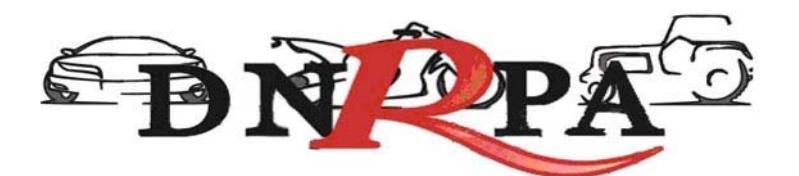

| 0 - 10 d | e 112 sesion/e | s             |        |                               |                     |                     |                                        |
|----------|----------------|---------------|--------|-------------------------------|---------------------|---------------------|----------------------------------------|
| N°       | Operador       | I.P.          | Puerto | User Agent                    | Fecha Inicio        | Fecha Salida        |                                        |
| 4240     | 30333601       | 200.49.158.59 | 37891  | Mozilla/4.0 (compatible; MSIE | 12-09-2008 09:15:48 | 12-09-2008 09:16:14 | 6                                      |
| 4058     | 30333601       | 200.49.158.59 | 53070  | Mozilla/4.0 (compatible; MSIE | 08-09-2008 13:11:05 | 08-09-2008 13:40:36 | Ta<br>Visualizar detalles de la sesión |
| 4050     | 30333601       | 200.49.158.59 | 40722  | Mozilla/4.0 (compatible; MSIE | 08-09-2008 11:01:40 | 08-09-2008 11:05:38 |                                        |
| 3966     | 30333601       | 200.49.158.59 | 44523  | Mozilla/4.0 (compatible; MSIE | 04-09-2008 11:22:55 | 04-09-2008 11:23:47 | в                                      |
| 3956     | 30333601       | 200.49.158.59 | 58180  | Mozilla/4.0 (compatible; MSIE | 04-09-2008 09:56:19 | 04-09-2008 09:57:05 | 6                                      |
| 3801     | 30333601       | 200.49.158.59 | 60403  | Mozilla/4.0 (compatible; MSIE | 01-09-2008 13:04:18 | 01-09-2008 13:18:15 | 6                                      |
| 3757     | 30333601       | 200.49.158.59 | 45655  | Mozilla/4.0 (compatible; MSIE | 29-08-2008 16:43:45 | 29-08-2008 17:18:03 | 6                                      |
| 3755     | 30333601       | 200.49.158.59 | 42193  | Mozilla/4.0 (compatible; MSIE | 29-08-2008 16:28:46 | 29-08-2008 16:31:23 | 6                                      |
| 3683     | 30333601       | 200.49.158.59 | 48555  | Mozilla/4.0 (compatible; MSIE | 27-08-2008 18:02:17 | 27-08-2008 18:05:23 | 6                                      |
| 3682     | 30333601       | 200.49.158.59 | 45682  | Mozilla/4.0 (compatible; MSIE | 27-08-2008 17:55:59 | 00-00-0000 00:00:00 | 6                                      |
|          |                |               |        |                               |                     |                     |                                        |

Adelante

Fig. 16. a. Datos de la sesión

### 4.2.3 Resumen de cuenta

Para acceder a este módulo el operador deberá ingresar en la opción "Resumen de Cuenta" dentro del grupo "Gestión de Registro".

Este módulo le permitirá al operador realizar las consultas de los trámites realizados dentro de su registro seccional. El sistema dará diferentes opciones para el formato de salida de las consultas realizadas, las cuales son:

- Visualización en pantalla
- Impresora
- E-Mail
- Archivo de Excel

En la opción "Tipo de Informe" el operador deberá seleccionar el tipo de consulta que desea realizar mediante una lista desplegable de trámites posibles. Tal como se ve en la Fig. 17.

|                   | DNPA                                                                         |
|-------------------|------------------------------------------------------------------------------|
| Tipo de Informe   | Informe de Formularios                                                       |
| Entre fechas      | [Tipo de Informe]<br>Informe de Consultas o Constancias a] 🖌 [mes] 🗸 [año] 🗸 |
| Estado            | Informe de Formularios<br>Informe de Trámites de Impuestos de Sellos         |
| Operador          | Informe de Trámites de Impuesto Automotor                                    |
| Dominio           |                                                                              |
| Formato de salida | Visualización en Pantalla 💟                                                  |
|                   |                                                                              |

Fig. 17 Selección de tipo de trámite

Una vez seleccionada la opción deseada se deberá completar alguno de los criterios de búsqueda para realizar la consulta. Una vez ingresados los datos requeridos y elegido el formato de salida de las consultas el operador deberá hacer click en "buscar" para pasar a la siguiente pantalla donde figurará la información solicitada. Fig. 18

| Tipo de Informe   | Informe de Formularios                                |
|-------------------|-------------------------------------------------------|
| Entre fechas      | [día] 🗸 [mes] 💙 [año] 💙 hasta [día] 🗸 [mes] 💙 [año] 🗸 |
| Estado            | [Seleccione] 💙                                        |
| Operador          | [Seleccione]                                          |
| > Dominio         |                                                       |
| Formato de salida | Visualización en Pantalla 💌                           |
|                   |                                                       |

Fig.18 Criterios de búsqueda

El sistema listará los datos más relevantes de la consulta. Para obtener más información el operador deberá hacer click sobre el icono "+"; la pantalla siguiente contendrá los datos completos de la operación solicitada por el usuario de [sucerp]. En la parte inferior de la pantalla el operador cuenta con la opción de imprimir la pantalla actual visualizada como también de volver a la pantalla anterior. En la Fig. 19 podemos ver la consulta de datos específicos de la operación.

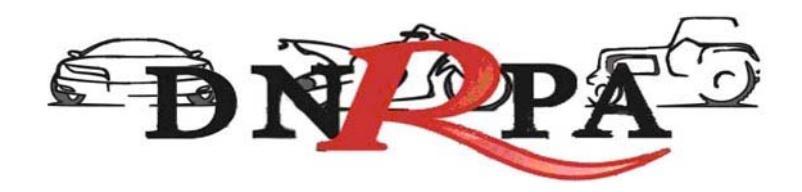

| Datos de la operación   | 1                                                                                                    |
|-------------------------|----------------------------------------------------------------------------------------------------|
| Nº operación            | 4264                                                                                                    |
| Estado de operación     | Alta                                                                                                    |
| Registro seccional      | Administrador de Sistemas                                                                                                    |
| Operador del sistema    | Edgardo Gomez - (16939029)                                                                                                    |
| Dominio consultado      | DBG449                                                                                                    |
| Tipo de Formulario      | Formulario 31                                                                                                    |
| Nº Formulario           | 00000918                                                                                                    |
| Cantidad de Patentes    | (No disponible)                                                                                                    |
| Monto de Patentes (\$)  | (No disponible)                                                                                                    |
| Fecha / Hora            | 28-08-2008 10:22:12                                                                                                    |
| ⇒ Datos de la sesión de | e la consulta                                                                                                    |
| Nº sesión               | 5b5d612ea4a6e836889e9cd8ad2e4f98                                                                                                    |
| Fecha ingreso           | 2008-08-28 10:00:34                                                                                                    |
| Fecha salida            | 2008-08-28 10:41:08                                                                                                    |
| Operador del sistema    | 16939029                                                                                                    |
| IP de acceso            | 200.81.36.81                                                                                                    |
| Sistema operativo       | Mozilla/4.0 (compatible; MSIE 7.0; Windows NT 5.1; .NET CLR 1.1.4322; .NET CLR 2.0.50727; .NET CLR 3.0.04506.30; .NET CLR 3.0.04506.648; InfoPath.1) |
| Puerto cliente          | 1466                                                                                                    |

д,

 $\leq 1$ 

Fig. 19. Datos de la operación

El Encargado podrá desde el sistema realizar los respectivos arqueos diarios, a efectos de un control personal.

## 4.2.4 Depósitos

El primer día hábil de la semana inmediata siguiente a la de la percepción de las liquidaciones emitidas por el sistema los Encargados de los Registros Seccionales deberán realizar el depósito correspondiente según lo indicado en la boleta que a tal fin deberá emitir por el sistema.

Para acceder a este módulo el operador deberá hacer click sobre el botón "Depósitos" dentro del grupo "Gestión de Registro". Mediante este ítem el operador podrá imprimir la boleta de depósito de la semana a partir de los días viernes desde las 17.30 hs. aproximadamente. En ella figurará la suma de todas las percepciones realizadas por el Registro Seccional en la semana. Con esta boleta el operador deberá dirigirse al banco que hubiere seleccionado y depositar dicha suma.

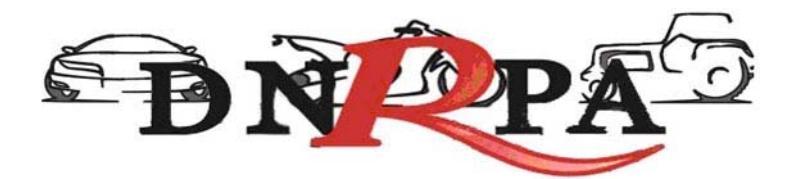

## 4.2.4.1 Archivos

Los señores Encargados de los registros Seccionales, en su calidad de agentes de percepción, deberán archivar de forma definitiva en los Registros Seccionales por orden cronológico en un bibliorato habilitado a tal fin, las boletas de depósito correspondiente a las percepciones en los conceptos de impuestos y tasas.

## 4.3 Mensajería

Dentro de este módulo el operador podrá acceder a la información actualizada sobre la operatoria registral así como a los mensajes recibidos en su registro seccional tanto de los demás registros como del administrador de [sucerp]. Dentro de este módulo el operador cuenta con varios ítems como ser:

## 4.3.1 Bandeja de entrada:

Accediendo mediante el botón de "Bandeja de entrada" dentro del grupo "Mensajería" el operador podrá visualizar y administrar los mensajes recibidos dentro de su registro seccional.

## 4.3.2 Redactar

Dentro de este módulo el operador podrá enviar mensajes tanto a los registros seccionales que se encuentren en [sucerp] como así también al administrador de sistemas. En la Fig. 20 se muestra la pantalla de redacción del mensaje, donde el operador deberá redactar el mensaje a enviar con la posibilidad de adjuntar archivos.

| DINCIPA | ÐÑ | P | A |
|---------|----|---|---|
|---------|----|---|---|

| > Para:                     | Reg. Sec. Nº 09002 - Graciela Giroldi 🗸 |
|-----------------------------|-----------------------------------------|
| > Asunto:                   | Circular                                |
| > Prioridad:                | Normal 💌                                |
| Mensaje                     |                                         |
| > ¿Desea adjuntar archivos? | 3 🗸                                     |
| > Archivo adjunto Nº 1      | Examinar                                |
| > Archivo adjunto Nº 2      | Examinar                                |
| > Archivo adjunto Nº 3      | Examinar                                |
|                             | Enviar                                  |

Fig. 20 Redactar mensaje

## 4.3.3 Noticias

Se accede mediante el botón de "Noticias" dentro del grupo "Bandeja de entrada". En esta sección el operador podrá tanto visualizar como imprimir las últimas novedades en cuanto a las implementaciones/modificaciones del [sucerp].

## 4.3.4 Circulares

Ingresando en "Circulares" dentro del grupo "Bandeja de entrada" el operador podrá consultar la información referida a las circulares relacionadas con [sucerp]. También contará con la opción de imprimir las mismas en caso que así lo quisiera.

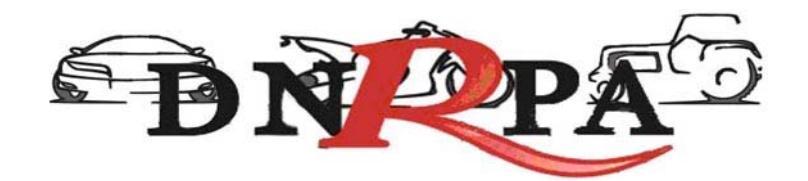

## 4.3.5 Disposiciones

En el botón "Disposiciones" el operador podrá visualizar así como imprimir las disposiciones relacionadas con la operatoria del [sucerp].

Mediante este módulo el operador podrá tener un control sobre las mismas.

## 4.3.6 Soporte on line

Accediendo a esta opción mediante el botón "Soporte on line" o presionando la tecla F2 el operador podrá ingresar al Chat de [sucerp] que cuenta con operadores altamente capacitados para resolver los problemas en forma rápida y efectiva. En la Fig. 21 podemos ver un ejemplo de la pantalla a la que se accede mediante este módulo.

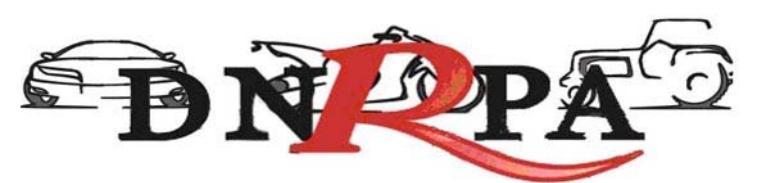

| Chat AutoRed.com - Windows Internet Explorer                                                                 |                                                                                                    |
|----------------------------------------------------------------------------------------------------|----------------------------------------------------------------------------------------------------|
| http://chat.sugit.com.ar/                                                                                    | ×                                                                                                    |
| [sucerp]                                                                                                    | [×]                                                                                                    |
| 08:25:48 [24030333] .<br>10:38:53 >[32947585] Bienvenido. Atención de 9 a 18.<br>Fax 47875200 int 106 o 118. | <pre>&gt; adm-28/19029 m<br/>&gt; adm-30333601 m<br/>&gt; adm-32947585 m<br/><u>sucerp (1)</u><br/>&gt; 00000-32947585 × w m<br/><u>sugit (2)</u><br/>&gt; 04008-10682265 × w m<br/>&gt; adm-24030333 m<br/>municip.sucerp (0)<br/>municip.sugit (0)</pre> |
| [?]                                                                                                    | enviar                                                                                                    |
| 🏹 🌍 Interne                                                                                                  | t 🔍 100% 🔻 🛒                                                                                                    |

Fig. 21 Soporte on line

## 4.4 Búsqueda de trámites

En este módulo el operador podrá consultar o reimprimir, según el caso, los trámites realizados por su registro seccional. Completando alguno de los criterios de búsqueda y haciendo click en "buscar" se accederá a la siguiente pantalla donde se visualizará el detalle de la información solicitada. En la Fig. 22 se muestra la pantalla inicial con los criterios de búsqueda.

| Nº de Formulario |  |
|------------------|--|
| Nº de Trámite    |  |
| Nº de Remisión   |  |
| Nº de Sello      |  |

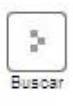

Fig. 22 Búsqueda de trámites

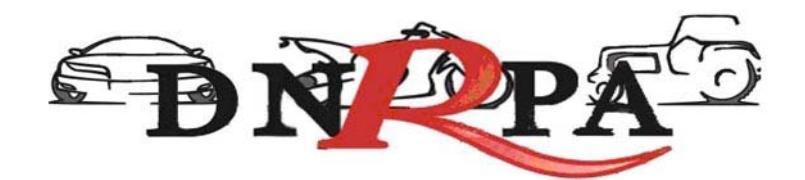

Una vez ingresados los criterios de búsqueda y habiendo hecho click en el botón de "buscar" el sistema mostrará los detalles del trámite solicitado como así también le dará las opciones de:

- Re-imprimir la Solicitu Tipoen caso de que por algún motivo no se haya hecho con anterioridad.
- Anular el trámite, siempre que este dentro del plazo permitido para realizarlo.

En la Fig. 23 se muestra un ejemplo de la visualización de los datos solicitados mediante la búsqueda de trámites.

| Datos del trámite                                                                                                    |                                            |                           |        |           |            |           |  |
|----------------------------------------------------------------------------------------------------|--------------------------------------------|---------------------------|--------|-----------|------------|-----------|--|
| Nº de trámite                                                                                                    | 3650                                       |                           |        |           |            |           |  |
| Tipo de Trámite                                                                                                    | Altas - Inscripción Inicia                 | d                         |        |           |            |           |  |
| Tipo de formulario                                                                                                    | Formulario 31                              |                           |        |           |            |           |  |
| Nº de formulario                                                                                                    | 00000902                                   |                           |        |           |            |           |  |
| Fecha de Trámite                                                                                                    | 2008-09-18 10:57:20                        |                           |        |           |            |           |  |
| Forma de pago                                                                                                    | Pesos                                      |                           |        |           |            |           |  |
| Importe abonado (\$)                                                                                                    | 200.22                                     |                           |        |           |            |           |  |
| Observaciones                                                                                                    | (No disponible)                            |                           |        |           |            |           |  |
| Datos de las Patentes abona                                                                                                    | das                                        |                           |        |           |            |           |  |
| Año Cuota Tipo Municipalidad                                                                                                    | Acción                                     | Fecha Pago                | Moneda | Importe   | Punitorios | Total     |  |
| 2008 00 CE FORMOSA                                                                                                    | Comprobante de Pago                        | 18-09-2008                | Pesos  | \$ 106.00 |            | \$ 106.00 |  |
| 2008 05 AJ FORMOSA                                                                                                    | Comprobante de Pago                        | 18-09-2008                | Pesos  | \$ 94.22  |            | \$ 94.22  |  |
| Datos de la operación                                                                                                    |                                            |                           |        |           |            |           |  |
| Nº operación                                                                                                    | 5303                                       |                           |        |           |            |           |  |
| Estado de operación                                                                                                    | Activo                                     |                           |        |           |            |           |  |
| Registro seccional                                                                                                    | Administrador de Sistemas                  |                           |        |           |            |           |  |
| Operador del sistema                                                                                                    | 16939029                                   |                           |        |           |            |           |  |
| Dominio consultado                                                                                                    | XXD456                                     |                           |        |           |            |           |  |
| Nombre y Apellido (*)                                                                                                    | edgaredo gomez                             |                           |        |           |            |           |  |
| Teléfono (*)                                                                                                    | 47875200                                   |                           |        |           |            |           |  |
| (*) Datos del Presentante del Trámite                                                                                                    | e registral.                               |                           |        |           |            |           |  |
| N° sesión                                                                                                    | l° sesión d50900921940096836cc99b190f99878 |                           |        |           |            |           |  |
| Fecha ingreso                                                                                                    | 18-09-2008 10:32:41                        |                           |        |           |            |           |  |
| Fecha salida                                                                                                    | 18-09-2008 11:24:43                        |                           |        |           |            |           |  |
| IP de acceso                                                                                                    | 200.81.40.34                               |                           |        |           |            |           |  |
| Sistema operativo Mozilla/4.0 (compatible; MSIE 7.0; Windows NT 5.1; .NET CLR 1.1.4322; .NET CL<br>2.0.50727; .NET CLR 3.0.04506.30; .NET CLR 3.0.04506.648; InfoPath.1) |                                            |                           | ET CLR |           |            |           |  |
| Puerto cliente                                                                                                    | 2470                                       |                           |        |           |            |           |  |
|                                                                                                    | salir                                      | Re-Imprimir<br>Formulario |        |           |            |           |  |

Fig. 23 Visualización de datos. Re-impresión de formularios

![](_page_60_Picture_0.jpeg)

## 4.5 Cerrar Sesión

Al hacer click en este botón aparecerá una ventana donde se le preguntará al operador si confirma el cierre de la sesión de [sucerp]. Si la opción elegida fuese "sí", el sistema lo llevará a la pantalla inicial del [sucerp] donde un nuevo operador podrá ingresar con sus datos.

![](_page_61_Picture_0.jpeg)

#### Hoja Adicional de Firmas Informe gráfico

Número:

Referencia: ANEXO III

El documento fue importado por el sistema GEDO con un total de 42 pagina/s.